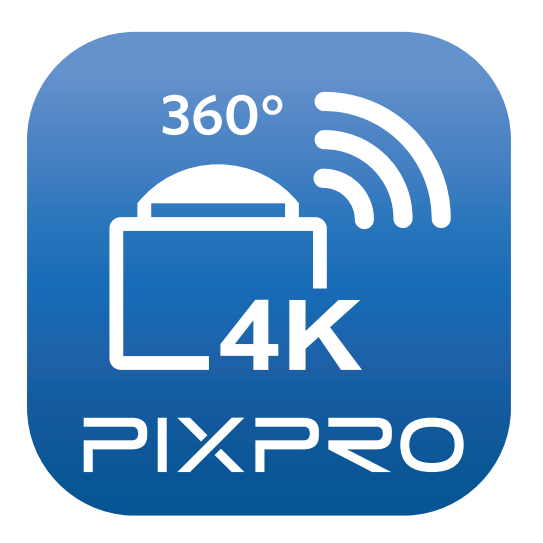

# Podręcznik użytkownika

# PIXPRO SP360 4K

(Wersja na urządzenia typu smart) Dla KODAK PIXPRO SP360 4K Action Cam

### Deklaracja zgodności

Strona odpowiedzialna:JK Imaging Ltd.Adres:JK Imaging Ltd., 17239 So. Main Street, Gardena, CA 90248 USA<br/>JK Imaging Europe, 71 Clarendon Road, Watford, WD17 1DS, UK

Firmowa strona sieci web: http://kodakpixpro.com

### O tym podręczniku

JK Imaging Ltd. zastrzega sobie wszelkie prawa do niniejszego dokumentu. Żadnej z części tej publikacji nie można kopiować, transmitować, przetwarzać, zapisywać w systemie odzyskiwania danych lub przekładać na inne języki lub na język komputerowy, w jakiejkolwiek formie lub w jakikolwiek sposób bez wcześniejszej pisemnej zgody JK Imaging Ltd..

Wszelkie znaki towarowe wspomniane w tym podręczniku służą wyłącznie do identyfikacji i mogą być własnością ich odpowiednich właścicieli.

Ten podręcznik udostępnia instrukcje używania PIXPRO SP360 4K. Poczyniono starania, aby treść tego podręcznika była dokładna, ale JK Imaging Ltd. zastrzega sobie prawo do wykonania zmian bez powiadomienia.

W tym podręczniku wykorzystano następujące symbole, pomocne w szybkiej i łatwej lokalizacji informacji:

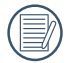

Wskazują użyteczne informacje, które należy poznać.

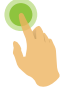

Oznacza długie wciśnięcie konkretnego punktu.

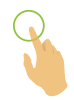

Oznacza puknięcie konkretnego punktu.

### Spraw wymagających uwagi

- Wymagania dotyczące systemu operacyjnego używanego urządzenia typu smart, to iOS 7 lub wersja nowsza albo Android 4.3 lub wersja nowsza. iPad mini1 / iPad 2 / iPhone 4s oraz modele wcześniejsze (dowolne wersje systemu) nie obsługują tej aplikacji.
- Nie należy używać w miejscach narażonych na oddziaływanie silnego pola magnetycznego, zakłóceń elektrostatycznych i elektrycznych (na przykład w pobliżu kuchenki mikrofalowej), które mogą spowodować zakłócenia odbioru sygnałów.
- Nie należy korzystać z funkcjonalności połączenia Wi-Fi lub NFC w samolocie.
- Podczas używania połączenia Wi-Fi lub NFC, kamerę akcji i urządzenie typu smart można łączyć wyłącznie w trybie jeden do jednego, bez ekranowania sygnału od zakłóceń kamerę akcji można łączyć w zakresie odległości do 10 metrów (32.8 stóp).
- Jeśli urządzenie typu smart uzna, że system ma za mało pamięci, aplikacja nie będzie mogła zostać uruchomiona normalnie. Zwolnij pamięć urządzenia typu smart.
- Będziemy od czasu do czasu aktualizować Aplikację. Niektóre funkcje wymagają synchronicznego zaktualizowania firmware'u aparatu, aby zapewnić stabilność systemu. Zwróć uwagę na powiadomienie w Aplikacji.

# **SPIS TREŚCI**

| Przed Uruchomieniem                            | 1  |
|------------------------------------------------|----|
| SPIS TREŚCI                                    |    |
| Podłącz urządzenie inteligentne                | 6  |
| Pobierz a instaluj aplikację                   | 6  |
| Nawiąż połączenie                              | 7  |
| Połączenia Wi-Fi (System iOS i system Android) | 7  |
| Połączenia NFC (System Android)                | 7  |
| Metoda działania App                           | 9  |
| Zdalny wizjer                                  | 9  |
| Interfejs Zdalny wizjer                        | 9  |
| Parameter Ustawienia                           | 11 |
| Trybu fotografowania                           | 11 |
| Rozwiń Tryb                                    | 13 |
| Tryb Oglądania                                 | 14 |

| Przedstawiamy Umowy Kąta                                             | 15 |
|----------------------------------------------------------------------|----|
| Czujnik Poziomu                                                      | 16 |
| Kompensacja ekspozycji                                               | 16 |
| Równowaga bieli                                                      | 17 |
| Menu                                                                 |    |
| Metoda robienia zdjęć                                                | 26 |
| Wykonywanie zdjęć                                                    |    |
| Nagrywanie wideo                                                     | 27 |
| Odtwarzanie                                                          | 28 |
| Przełączanie trybu Zdalny wizjer i trybu Odtwarzanie                 | 28 |
| Przełączanie odtwarzania indeksowego aparatu i urządzenia typu smart | 29 |
| Opis ikony w trybie odtwarzania                                      |    |
| Odtwarzania pojedyncze                                               |    |
| Odtwarzania indeksowego                                              | 31 |
| Opis funkcji w trybie odtwarzania                                    | 32 |
| Gesty w trybie odtwarzania                                           |    |
| Obróć ᄎ (Tryb odtwarzania indeksowego urządzenie typu smart)         |    |
| Cardboard VR 💽 (Odtwarzanie przez okulary 3D VR)                     |    |

| Wybierz jeden lub więcej plików (Tryb odtwarzania indeksowego aparatu i urządzenie typu smart) | 36 |
|------------------------------------------------------------------------------------------------|----|
| Łączenie zdjęć 🌔 (Tryb odtwarzania indeksu urządzenia smart)                                   | 38 |
| Pobierz ڬ (Tryb odtwarzania pojedyncze i odtwarzania indeksowego aparatu)                      | 39 |
| Udostępnij <                                                                                   | 40 |
| Usuń 🗓                                                                                         | 44 |
| Odtworzyć wideo 🕟 (Tryb odtwarzania pojedyncze aparatu i urządzenie typu smart)                | 45 |
| Menu 🗮 (Tryb odtwarzania indeksowego aparatu i urządzenie typu smart)                          | 46 |
|                                                                                                |    |

# Pobierz a instaluj aplikację

Pobierz dedykowany pakiet instalacyjny ze sklepu z aplikacjami 🚉 (nazwa aplikacji: PIXPRO SP360 4K), a następnie zainstaluj qo.

Android systemem Soogle pla

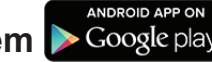

Dla urządzeń z systemem Android znajdź i pobierz aplikację "PIXPRO SP360 4K" 🞑 z Google Play i zainstaluj ją zgodnie z instrukciami na interfeisie.

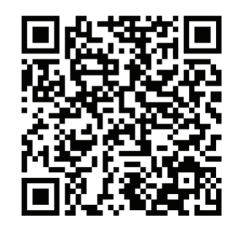

https://play.google.com/store/apps/details?id=com.jkimaging.pixproremoteviewer

iOS systemem

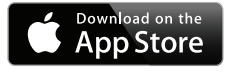

Dla urządzeń Apple znajdź i pobierz aplikację "PIXPRO SP360 4K" 🔂 z App Store i zainstaluj ją zgodnie z instrukcjami na interfejsie.

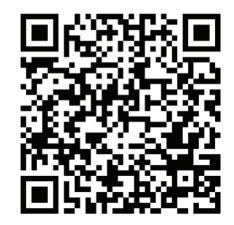

https://itunes.apple.com/us/app/pixpro-remote-viewer/id833154167?mt=8

Po pomyślnej instalacji, na pulpicie urządzenia typu smart pojawi się ikona 🖾 .

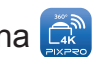

## Nawiąż połączenie

### >1 Połączenia Wi-Fi (System iOS i system Android)

- 1. Aparatu: Sprawdź SSID (PIXPRO-SP360-4K\_XXXX) i hasło (hasło początkowe: 12345678) wskazane na etykiecie we wnęce baterii kamery akcji. W głównym interfejsie, naciśnij przycisk (\*) w celu przełączenia na tryb Wi-Fi.
- 2. Urządzenie typu smart: Włącz tryb Wi-Fi, spowoduje to automatyczne wyszukanie pobliskich hotspotów Wi-Fi. Wybierz SSID kamery akcji (PIXPRO-SP360-4K\_XXXX) i wprowadź hasło.
  - Aby zoptymalizować działanie Wi-Fi, zamknij inne, niepotrzebne programy uruchomione w urządzeniu typu smart.
  - W przypadku urządzenia inteligentnego Android, wystarczy, że naciśniesz ikonkę Aplikacji 😭 by przejść do ekranu "Wybierz urządzenie łączące". Wybierz nazwę SSID połączonego aparatu, wpisz 8-znakowe hasło i stuknij "Połączyć".

### >2 Połączenia NFC (System Android)

- 1. Włącz tryb NFC w swoim urządzeniu typu smart.
- 2. Dotknij lekko swoim urządzeniem typu smart znak NFC na kamerze akcji; jeśli urządzenie typu smart wygeneruje sygnał lub wibrację, oznacza to, że połączenie zostało nawiązane.
- 3. Nastąpi automatyczne otwarcie aplikacji w urządzeniu typu smart.

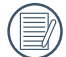

Funkcja NFC będzie dostępna wyłącznie po odblokowaniu ekranu posiadanego urządzenia typu smart.

🖉 Jeśli połączenie nie powiedzie się, stuknij 📀 by spróbować połączyć się jeszcze raz.

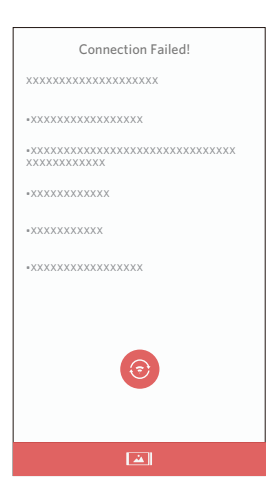

Kiedy połączenie się z aparatem nie jest konieczne albo jest niemożliwe, stuknij ikonkę []] na ekranie urządzenia inteligentnego, by wykonać powiązane operacje w trybie odtwarzania na urządzeniu inteligentnym.

# Metoda działania App

# **Zdalny wizjer**

### >1 Interfejs Zdalny wizjer

🕑 W interfejsie Zdalnego Wizjera, stuknij 🔺 , wartość EV, Balans bieli by ukryć, a 🔧 by przywrócić ekran.

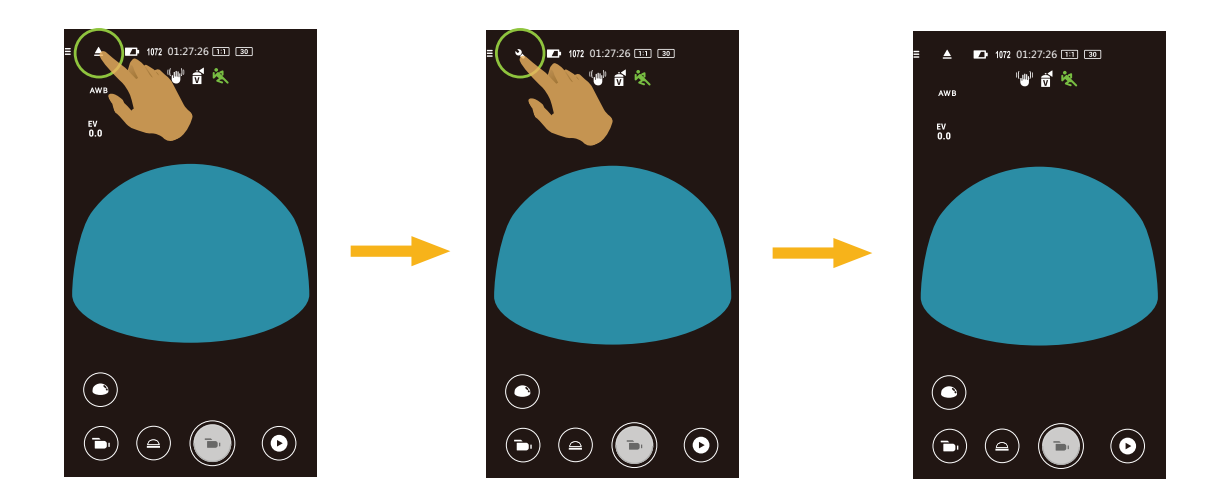

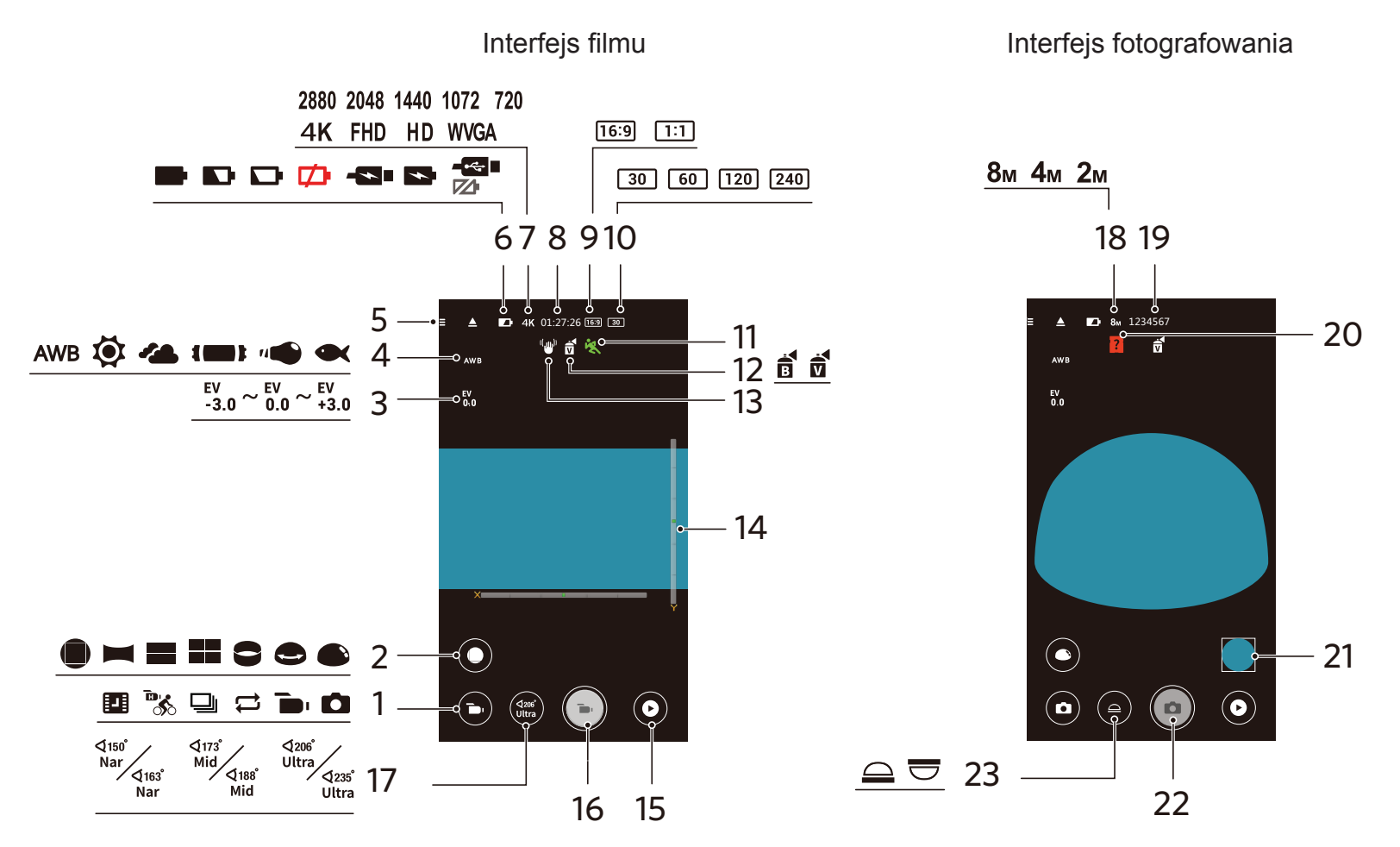

| 1 | Trybu fotografowania      | 7  | Rozmiar Filmu         | 13 | 13 EIS                                                         |    | Liczba zdjęć do wykonania             |
|---|---------------------------|----|-----------------------|----|----------------------------------------------------------------|----|---------------------------------------|
| 2 | Rozwiń Tryb               | 8  | Czas nagrywania wideo | 14 | Czujnik Poziomu                                                | 20 | Brak karty pamięci w<br>kamerze akcji |
| 3 | Kompensacja<br>ekspozycji | 9  | Stosunek piksele      | 15 | 15 Odtwarzanie                                                 |    | Podgląd                               |
| 4 | Równowaga bieli           | 10 | llość klatek          | 16 | Rozpocznij nagrywanie filmu 💿 /<br>Przerwij nagrywanie filmu 💽 | 22 | Migawka                               |
| 5 | Menu                      | 11 | Wykrywanie Ruchu      | 17 | 17 Przedstawiamy Umowy Kąta                                    |    | Tryb Oglądania                        |
| 6 | Stan baterii              | 12 | Kolor                 | 18 | Wielkość Obrazu                                                |    |                                       |

### >2 Parameter Ustawienia

### Trybu fotografowania

Stuknij ikonkę Trybu Fotografowania by przejść do ekranu Wyboru Trybu. Klikając na wybraną opcję potwierdzisz wybór.

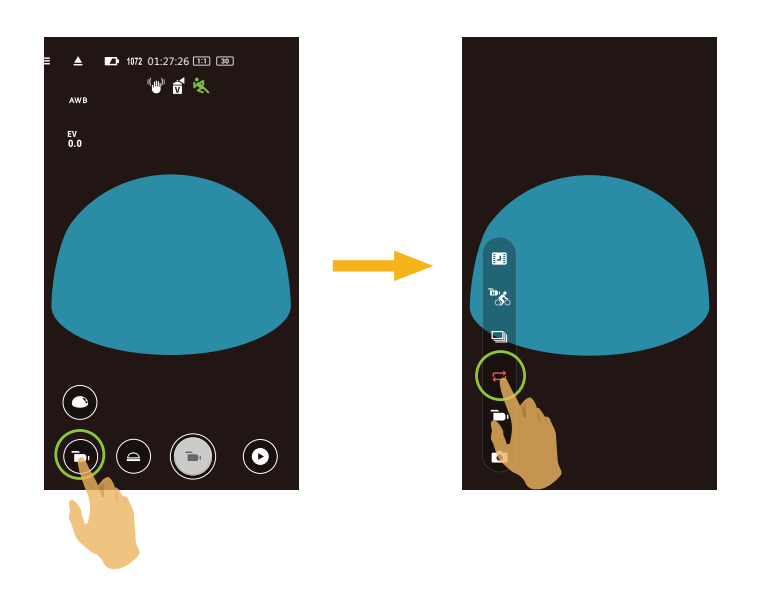

Tryb automatyczny

Umożliwia wykonywanie zdjęć.

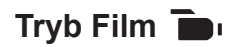

Umożliwia nagrywanie wideo.

#### Nagrywanie Pętli 🛱

Nagrywanie Pętli odnosi się do nagrywania niezależnych segmentów wideo w blokach 2 minutowych. Kamera może jednocześnie zapisać maksymalnie 60 minutowe wideo. Jeśli czas nagrania przekracza 60 minut, nowe wideo automatycznie zastąpi najwcześniejsze nagranie w folderze wykonane w blokach 2 minutowych. Nagrywanie zostanie automatycznie zatrzymane, jeśli czas pojedynczego nagrania przekroczy 24 godziny.

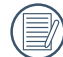

Każde zapętlone nagranie zapisywane jest w nowym folderze.

#### Zdjęcia seryjne 🖳

Nagranie zostaje automatycznie zatrzymane po zrobieniu 10 zdjęć na raz (wciśnięcie migawki na dłuższą chwilę).

### Film wysokiej szybkości 🏷

Produkt nagrywa filmy w niezwykle dużej prędkości, ale potem odtwarza je w 30 klatkach na sekundę, co pozwala z łatwością dostrzec normalnie niezauważalne ruchy.

W trakcie nagrywania nie jest rejestrowany głos i niedostępna jest elektroniczna stabilizacja obrazu (EIS).

#### Film Poklatkowy 🛄

Nagrania są tworzone w ustawionych uprzednio odstępach czasu (1 sek. / 2 sek. / 5 sek. / 10 sek. / 30 sek. / 60 sek. ).

W trakcie nagrywania nie jest rejestrowany głos i niedostępna jest elektroniczna stabilizacja obrazu (EIS).

### Rozwiń Tryb

Wybierz spośród kilku różnych efektów widzenia.

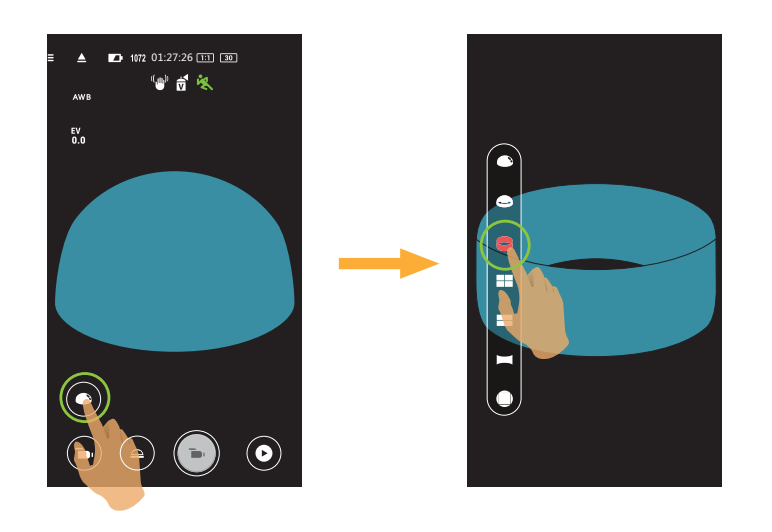

| Тур      | Ikona | Tryb       | Metody obsługi (przemieszczanie przez przesuwanie palca wokół)  |
|----------|-------|------------|-----------------------------------------------------------------|
| Przód    |       | Przód      | -                                                               |
|          |       | Panorama   | Przesuń w lewo/w prawo                                          |
|          |       | Segment    | Przesuń w górę/w dół (Powiększ obrazów), przesuń w lewo/w prawo |
|          |       | Quad       | Przesuń w górę/w dół, przesuń w lewo/w prawo                    |
| Globalny |       | Pierścień  | Przerzuć w górę/w dół, przesuń w lewo/w prawo                   |
|          |       | Magic flat | Przesuń w górę/w dół, przesuń w lewo/w prawo                    |
|          |       | Kopuła     | Przerzuć w górę/w dół, przesuń w lewo/w prawo                   |

### Tryb Oglądania

Wybierz ikonę zgodnie z kierunkiem obiektywu kamery akcji, aby obraz był wyświetlany pionowo.

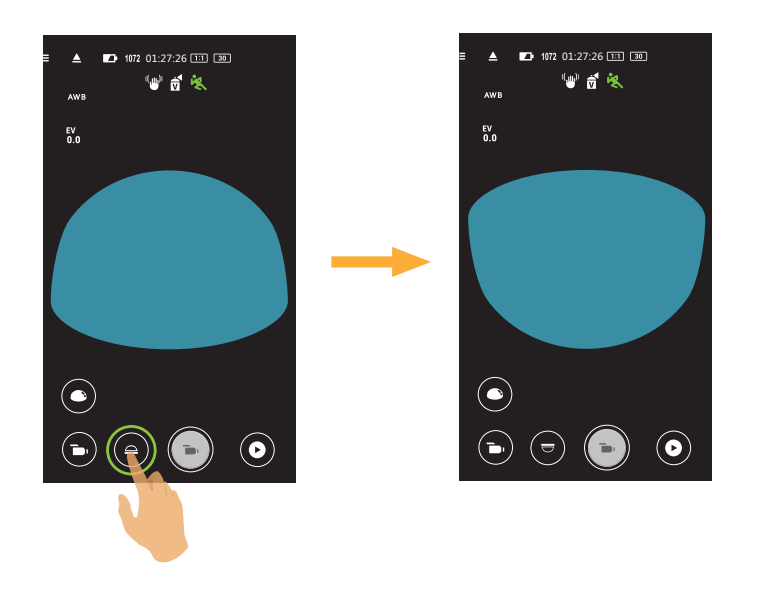

| Ikona | Opis                                                                                |                                                                                   |
|-------|-------------------------------------------------------------------------------------|-----------------------------------------------------------------------------------|
|       | Oznacza, że gdy obiektyw jest skierowany do góry, obraz będzie wyświetlany pionowo. |                                                                                   |
|       | W dół                                                                               | Oznacza, że gdy obiektyw jest skierowany w dół, obraz będzie wyświetlany pionowo. |

W trybie Przód, ta funkcja nie jest wyświetlana.

### Przedstawiamy Umowy Kąta

Pole widzenia oznacza ustawienie kąta widzenia.

Ta funkcja dostępna jest tylko w Tryb Przód ( 🛑 ) z tryb nagrywania ( 📷 / 🛄 / 🛱 ).

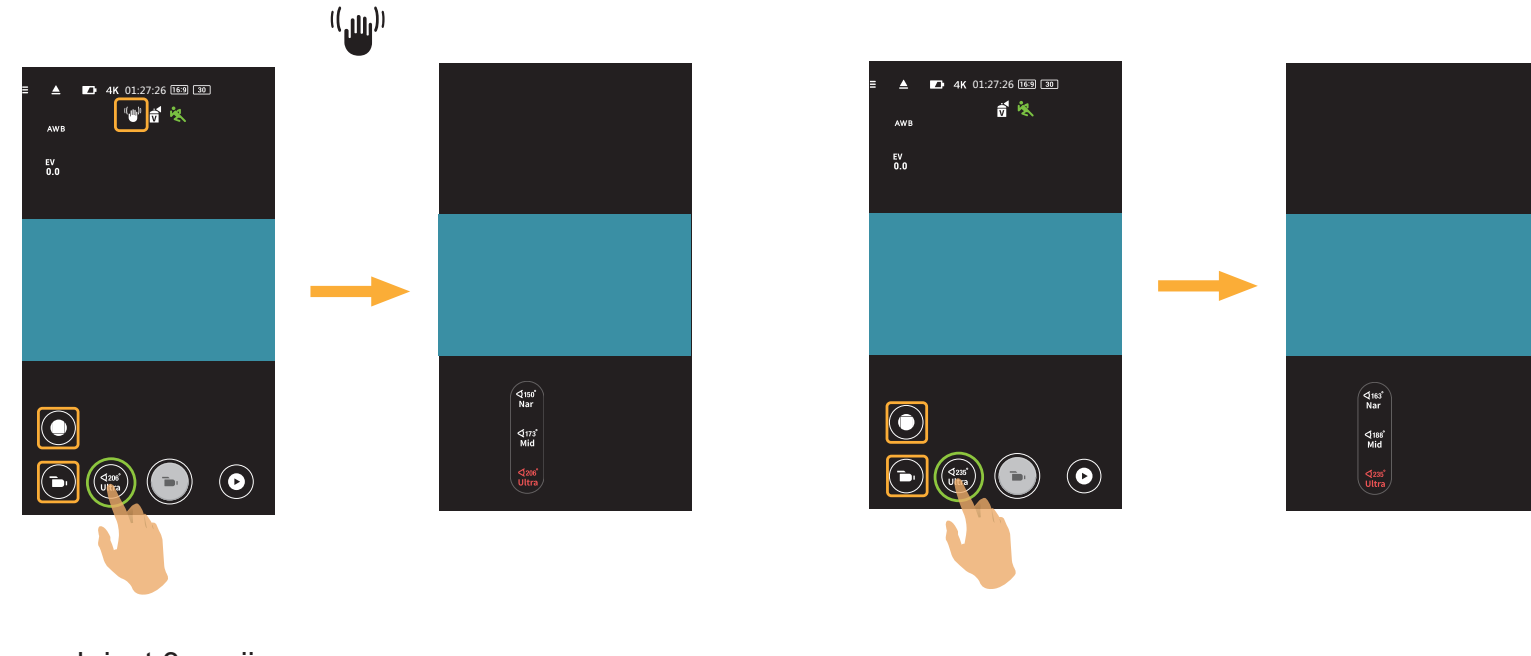

Dostępnych jest 3 opcji:

|                           | <ul> <li>Mocy Szeroki Kąt</li> </ul> | <ul> <li>Średni</li> </ul> | <ul> <li>Wąski kąt Widzenia</li> </ul> |
|---------------------------|--------------------------------------|----------------------------|----------------------------------------|
| EIS(Wł.) <sup>((</sup> )) | ⊄206°                                | ⊲(173°                     | ⊄150 <sup>°</sup>                      |
|                           | Ultra                                | Mid                        | Nar                                    |
| EIS(Wył.)                 | ⊄235°                                | ⊲(188°                     | ⊄163 <sup>°</sup>                      |
|                           | Ultra                                | Mid                        | Nar                                    |

Przy ustawieniu rozmiar filmu 4K 16:9 30p (3840x2160), Jest jeden opcja dla kąt widzenia: Mocy Szeroki Kąt.

### Czujnik Poziomu

Wykryć poziomość aparatu.

Pasek poziomy i pionowy reprezentują dwa kierunki w odniesieniu do poziomu morza, a osie x, y, z reprezentują trzy osie czujnika poziomu. Ustaw środek poziomego paska i środek pionowego paska, jako punkty bazowe. Dostępnych jest 15 części na górze i na dole, od punktu bazowego dla paska pionowego i 15 części z lewej i z prawej strony, od punktu bazowego dla paska poziomego. Każda część reprezentuje nachylenie 1°. Gdy kąt nachylenia przekroczy 50°, zmienią się osiowe kierunki nawiązujące do paska poziomego i paska pionowego.

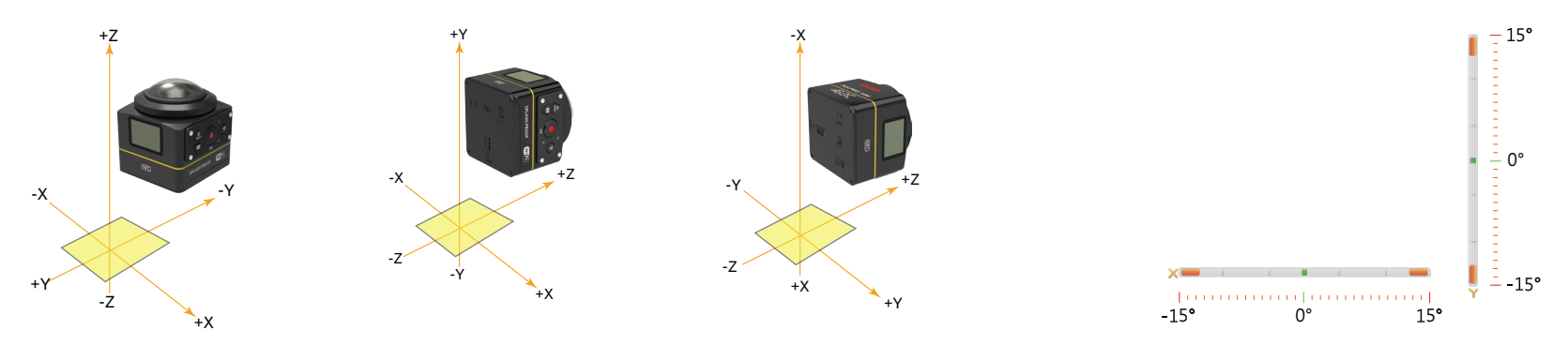

### Kompensacja ekspozycji

Ustawienia w celu regulacji jasności interfejs kadrowanie. W przypadku bardzo wysokiego kontrastu pomiędzy fotografowanym obiektem i tłem, można odpowiednio wyregulować jasność obrazu.

Ta funkcja można dostosować przesuwając palcem w górę i w dół.

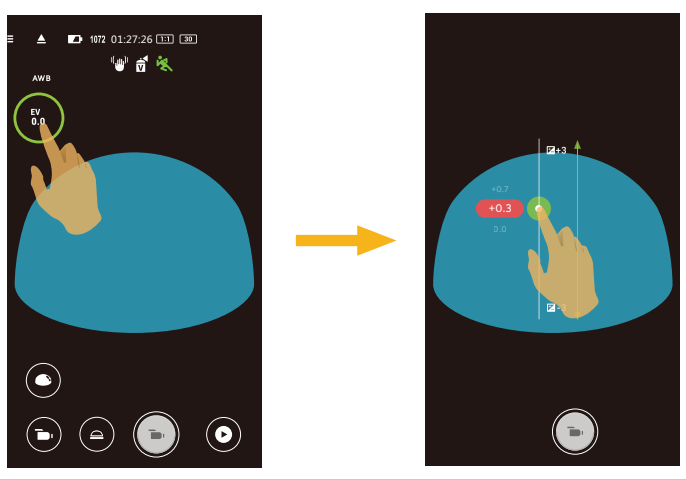

### Równowaga bieli

Funkcja balansu bieli pozwala na regulację temperatury barwowej dla różnych źródeł światła.

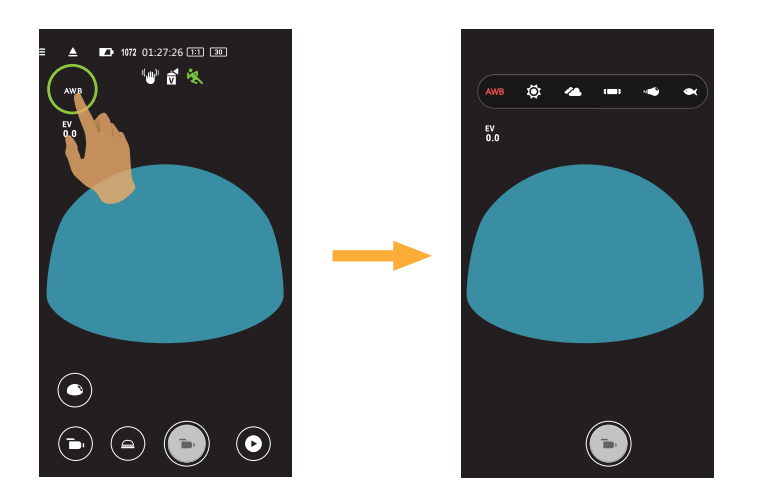

Dostępnych jest 6 opcji:

- AWB AWB
- 🔯 Światło dzienne
- 🔏 Zachmurzenie
- **(D)** Jarzeniowe
- 🔹 🥡 Żarowe
- Pod wodą

### Menu

Stuknij \Xi by pokazać edytowalne menu. Stuknij Elementy Menu do ustawienia by wejść do ekranu Opcji Elementów. Stuknij Opcje by wrócić do ekranu Menu. Stuknij 🔶 by wrócić do ekranu Zdalnego Wizjera.

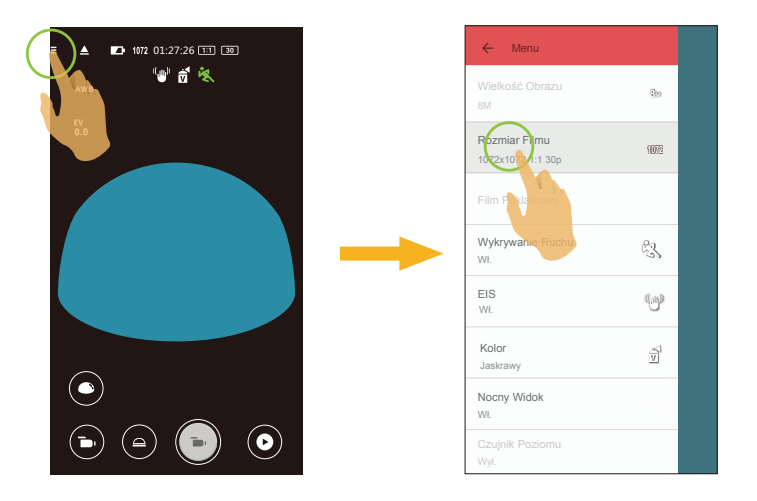

#### Wielkość Obrazu

Ustaw rozdzielczość zdjęcia. Dostępnych jest 3 opcji:

- 8M 2880x2880 (1:1)
- 4M 2304x1728(4:3)
- 2M 16:9 1920x1080

#### **Rozmiar Filmu**

Ustaw rozdzielczość wideo.

Dostępnych jest 15 opcji:

Rozmiar Filmu

- 4K 16:9 30p (3840x2160)
- FHD 16:9 60p (1920x1080)
- FHD 16:9 30p (1920x1080)
- 1280x720 16:9 60p
- 1280x720 16:9 30p
- 1280x720 16:9 120p
- 848x480 16:9 60p
- 848x480 16:9 240p
- 2880x2880 1:1 30p
- 2048x2048 1:1 30p
- 1440x1440 1:1 60p
- 1440x1440 1:1 30p
- 1072x1072 1:1 60p
- 1072x1072 1:1 30p
- 720x720 1:1 120p

Tryb Nagrywania ze wsparciem

🛅 / 🛄 / 🚅 "m, / 🖽 / 😅 🛅 / 🛄 / 😅 **B** 🛅 / 🛄 / 😅 🝺 / 🛄 / 😅 "b) / 🛄 / 🟳 🐌 / 🛄 / 😅

Podczas nagrywania obrazów z dużą ilością pikseli,nagrzewanie obudowy aparatu doprowadzi do przerwania nagrywania, co nie jest wadą urządzenia. Wyłącz dopóki nie obniży się temperatura i dopiero wtedy znowu zacznij używać.

#### Film Poklatkowy

Ustaw czas odstępu nagrywania.

Dostępnych jest 6 opcji:

- 1 sek. ( 🛄 )
- 2 sek. ( 🛄 )
- 5 sek. ( 🛄 )
- 10 sek. ( 10 sec )
- 30 sek. ( 🛄 )
- 60 sek. ( 🚺 )

### Wykrywanie Ruchu

Ustaw przełącznik dynamicznego nagrywania.

Dostępnych jest 2 opcji:

- Wył.
- Wł. ( 👯 )

### EIS

Ustawianie przełącznika elektronicznej stabilizacji obrazu.

Dostępnych jest 2 opcji:

- Wył.
- Wł. ( <sup>((</sup>))) )

Elektroniczna stabilizacja obrazu (EIS) dostępna jest tylko w przypadku skali niższej niż skala nagrywania ( 🍗 / 🛱 ):

| Tryb Nagrywania | Rozmiar Filmu                                                                                                    |                                                                                                    |  |  |  |  |  |  |
|-----------------|----------------------------------------------------------------------------------------------------|----------------------------------------------------------------------------------------------------|--|--|--|--|--|--|
| <b>•</b> •      | <ul> <li>4K 16:9 30p</li> <li>FHD 16:9 60p</li> <li>FHD 16:9 30p</li> <li>1280x720 16:9 60p</li> <li>1280x720 16:9 30p</li> <li>848x480 16:9 60p</li> </ul> | <ul> <li>2880x2880 1:1 30p</li> <li>2048x2048 1:1 30p</li> <li>1440x1440 1:1 60p</li> <li>1440x1440 1:1 30p</li> <li>1072x1072 1:1 60p</li> <li>1072x1072 1:1 30p</li> </ul> |  |  |  |  |  |  |
| ţ               | <ul> <li>4K 16:9 30p</li> <li>FHD 16:9 30p</li> <li>1280x720 16:9 30p</li> </ul>                                                                            | <ul> <li>2880x2880 1:1 30p</li> <li>2048x2048 1:1 30p</li> <li>1440x1440 1:1 30p</li> <li>1072x1072 1:1 30p</li> </ul>                                                       |  |  |  |  |  |  |

#### Kolor

Ustaw efekty kolorystyczne zdjęć.

Dostępnych jest 3 opcji:

Normalna

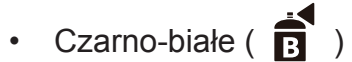

- Jaskrawy ( 🚺 )

### Czujnik G (Magic Flat)

Poprzez wykrycie przechylenia urządzenia smart, można przesunąć punkt oglądania w trybie Magic Flat ( \_\_\_\_\_). Dostępnych jest 2 opcji:

- Wł. (💽 )
- Wył.

### **Nocny Widok**

Ustaw przełącznik wykonywania zdjęć w nocy.

Dostępnych jest 2 opcji:

- Wył.
- Wł.

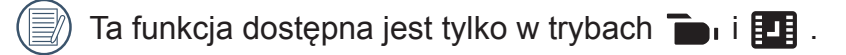

### Czujnik Poziomu

Ustawianie czujnika poziomu.

Dostępnych jest 2 opcji:

- Wł.
- Wył.

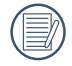

Funkcja ta jest aktywowana tylko w rozwiniętym module przednim (

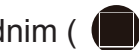

#### Oszczędzania Energii Wi-Fi

Wi-Fi zostanie automatycznie rozłączone, jeśli ekran urządzenia typu smart nie zostanie dotknięty w ciągu trzech minut od rozpoczęcia nagrywania. Jednak, kamera akcję będzie kontynuowała nagrywanie.

Dostępnych jest 2 opcji:

- Wł.
- Wył.

#### Przechwytywanie Dotykowy

Stuknij ekran by zrobić zdjęcie w niefunkcjonalnej odległości.

Dostępnych jest 2 opcji:

- Wł.
- Wył.

#### Format SD (DSC)

Usuwanie wszystkich danych zapisanych na karcie pamięci.

Dostępnych jest 2 opcji:

- FORMATOWANIE
- ANULOWAĆ

#### Resetuj

Zerowanie ustawień (za wyjątkiem Daty i godziny, SSID I hasła bezprzewodowego AP, UID I hasła w "monitorowaniu zdalnym") może przywrócić wartości domyślne dla wszystkich ustawień produktu.

Dostępnych jest 2 opcji:

- RESETUJ
- ANULOWAĆ

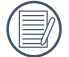

Po zresetowaniu, nastąpi automatyczne wyłączenie zasilania aparatu.

#### Zmień Hasło

Zmiana hasła połączenia Wi-Fi.

Wprowadź stare hasło, zgodnie ze wskazówkami na ekranie, a następnie wprowadź dwa razy nowe hasło i na koniec stuknij "Aktualizacja".

Po zapomnieniu hasła połączenia Wi-Fi, można użyć funkcji resetowania aparatu w celu jego wyzerowania (hasło poczatkowe: 12345678).

Po zmianie hasła Wi-Fi, wprowadź nowe hasło w urządzeniu typu smart. Niektóre modele urządzeń typu smart zapamiętają uprzednio wprowadzone hasło Wi-Fi, dlatego przed połączeniem ręcznie usuń stare hasło w urządzeniu typu smart (W różnych modelach, ta operacja może być inna, należy sprawdzić w swoim podręczniku użytkownika).

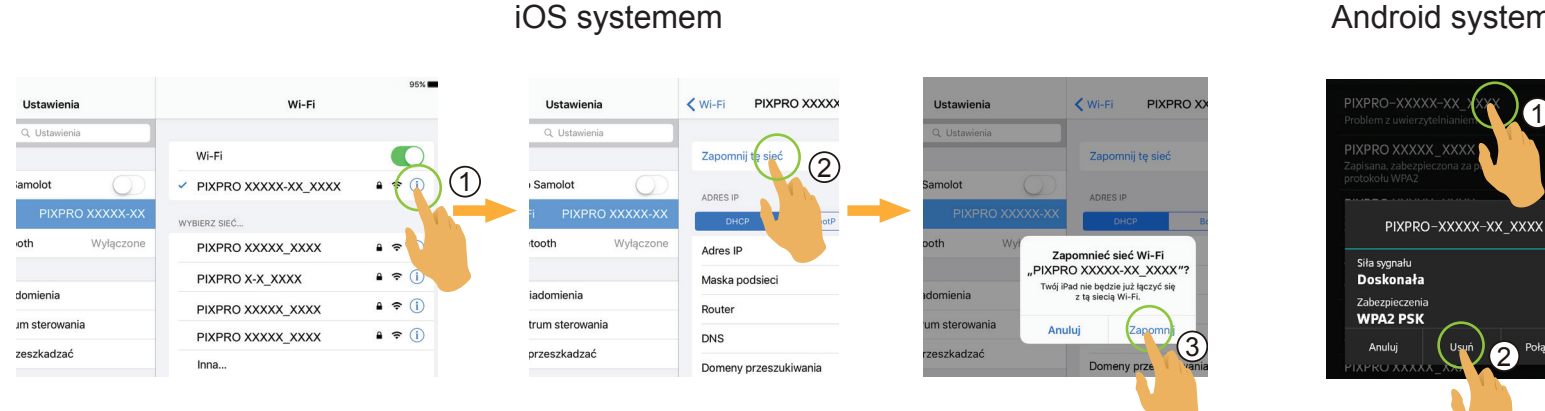

#### Android systemem

### Informacje

- Widok bieżącej wersji aplikacji.
- Sprawdź wersję firmware aparatu przez status połączenia Aplikacji.
- Stuknij oficjalną stronę internetową w interfejsie, po czym można przejść na stronę internetową, aby uzyskać więcej informacji.

|                               |   | Ô       |   |         |   | t       |   |         |   |         |   | [L]     |
|-------------------------------|---|---------|---|---------|---|---------|---|---------|---|---------|---|---------|
| Tryb<br>Menu                  |   |         |   |         |   |         |   |         |   |         |   |         |
| Kompensacja<br>ekspozycji     | 0 | 0       | 0 | 0       | х | Х       | 0 | 0       | х | Х       | х | Х       |
| Równowaga bieli               | 0 | 0       | 0 | 0       | 0 | 0       | 0 | 0       | 0 | 0       | 0 | 0       |
| Rozwiń Tryb                   | 0 | 0       | 0 | 0       | 0 | 0       | 0 | 0       | 0 | 0       | 0 | 0       |
| Tryb Oglądania                | Х | 0       | Х | 0       | X | 0       | Х | 0       | Х | 0       | Х | 0       |
| Wielkość                      | 0 | 0       | 0 | 0       | 0 | 0       | 0 | 0       | 0 | 0       | 0 | 0       |
| Film Poklatkowy               | Х | Х       | Х | Х       | Х | Х       | Х | Х       | Х | Х       | 0 | 0       |
| Wykrywanie<br>Ruchu           | x | х       | 0 | 0       | Х | х       | х | х       | х | Х       | х | х       |
| EIS                           | Х | Х       | 0 | 0       | 0 | 0       | Х | Х       | Х | Х       | Х | Х       |
| Kolor                         | 0 | 0       | 0 | 0       | Х | Х       | 0 | 0       | Х | Х       | Х | Х       |
| Czujnik G (Magic<br>Flat)     | x | 0 ( 🌏 ) | х | 0 ( 🌏 ) | Х | 0 ( 🌏 ) | х | 0 ( 🌏 ) | х | 0 ( 🌏 ) | х | 0 ( 🌏 ) |
| Nocny Widok                   | Х | Х       | 0 | 0       | 0 | 0       | Х | Х       | Х | Х       | Х | Х       |
| Czujnik Poziomu               | 0 | Х       | 0 | Х       | 0 | Х       | 0 | Х       | 0 | Х       | 0 | Х       |
| Oszczędzania<br>Energii Wi-Fi | 0 | 0       | 0 | 0       | 0 | 0       | 0 | 0       | 0 | 0       | 0 | 0       |
| Przechwytywanie<br>Dotykowy   | 0 | 0       | х | Х       | х | х       | 0 | 0       | х | х       | х | Х       |

### Menu, które można regulować w trybie: (O: opcja X: Brak opcji)

### >3 Metoda robienia zdjęć

) Wszystkie pliki są zapisywane na karcie pamięci aparatu.

### Wykonywanie zdjęć

- 1. Ustaw soczewkę aparatu na obiekcie i potwierdź obserwując ekran urządzenia inteligentnego.
- 2. W celu ustawienia odpowiednich parametrów wybierz ikony w części interfejsu.

3. Dotknij 💿 by zrobić zdjęcie.

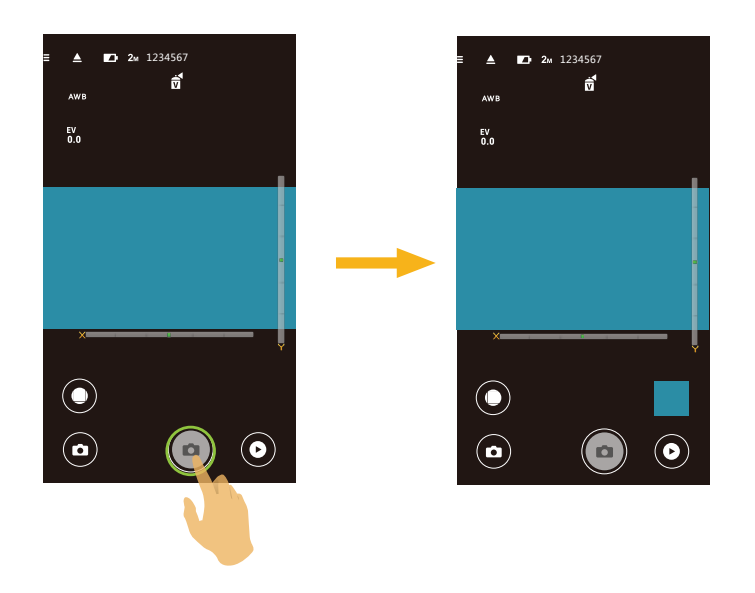

### Nagrywanie wideo

Stuknij ikonkę Trybu Fotografowania na ekranie Fotografowania by przejść do ekranu Wyboru Trybu, stuknij by przejść do trybu Nagrywania Wideo.

- 1. W celu ustawienia odpowiednich parametrów wybierz ikony w części interfejsu.
- 2. Dotknij 🕞 by rozpocząć nagrywanie oraz 💽 by przerwać.

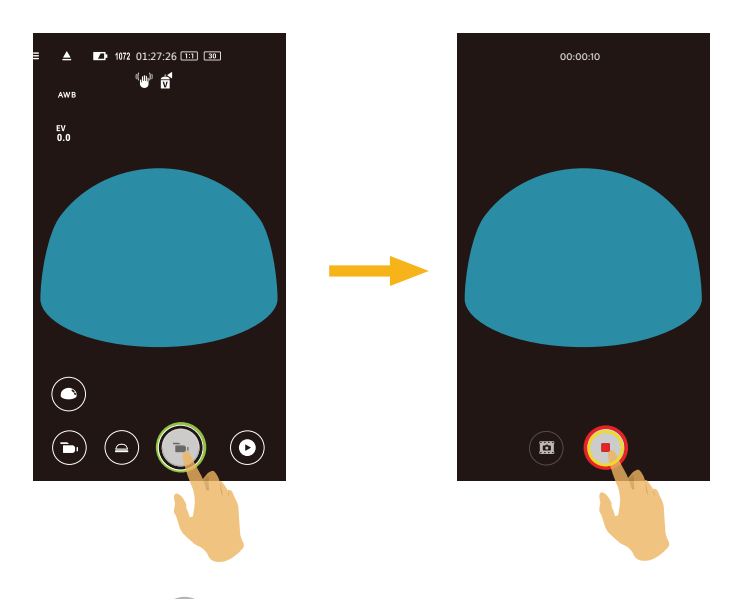

W trakcie nagrywania, możesz wcisnąć 🗰 , aby zrobić zdjęcie. Rozmiar wykonywanych zdjęć wynosić może 8M lub 2M.

## Odtwarzanie

Dostępne są dwa tryby odtwarzania: •. Odtwarzania pojedyncze (film / zdjęcie)

•. Odtwarzania indeksowego (aparatu / urządzenie typu smart)

### >1 Przełączanie trybu Zdalny wizjer i trybu Odtwarzanie

- 1. Stuknij 💽 , aby przejdź do interfejsu odtwarzania pojedyncze aparatu.
- 2. Stuknij **2**, aby przejść do interfejsu odtwarzania indeksowego.
- 3. Stuknij dowolny mały symbol, aby przejść do interfejsu odtwarzania pojedyncze.
- 4. Stuknij 🔍 , aby przejść do interfejsu zdalnego wizjera.

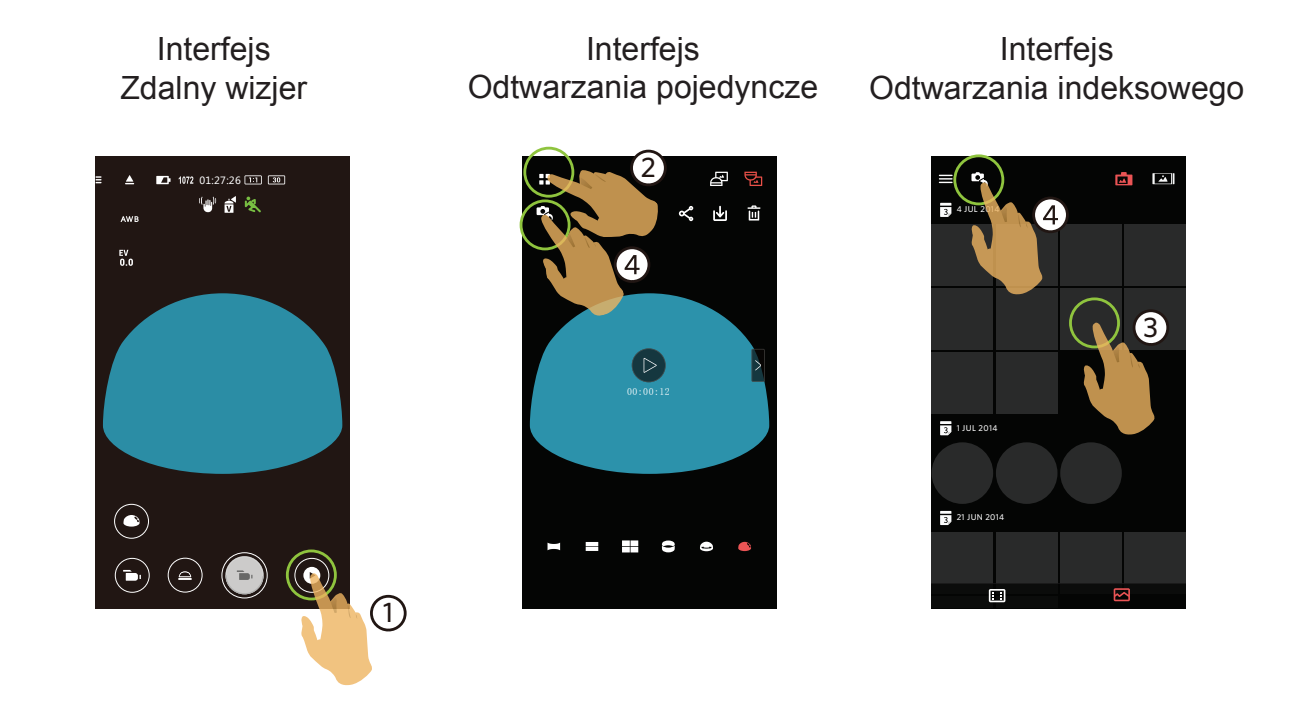

### >2 Przełączanie odtwarzania indeksowego aparatu i urządzenia typu smart

- 1. W interfejsie odtwarzania indeksowego aparatu, stuknij []], aby przejść do interfejsu odtwarzania indeksowego urządzenia typu smart.
- 2. W interfejsie odtwarzania indeksowego urządzenia typu smart, stuknij 📩 , aby przejść do interfejsu odtwarzania indeksowego aparatu.

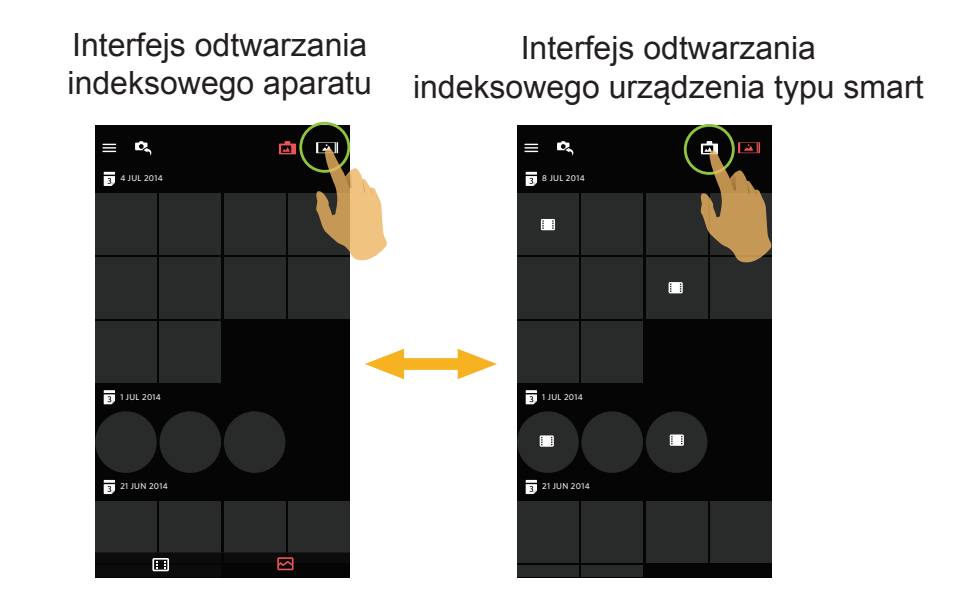

W interfejsie odtwarzania indeksowego urządzenia typu smart, stuknij mały symbol, aby przejść do interfejsu odtwarzania pojedyncze urządzenia typu smart.

W interfejsie odtwarzania indeksowego aparatu, stuknij mały symbol, aby przejść do interfejsu odtwarzania pojedyncze aparatu.

### >3 Opis ikony w trybie odtwarzania

### Odtwarzania pojedyncze

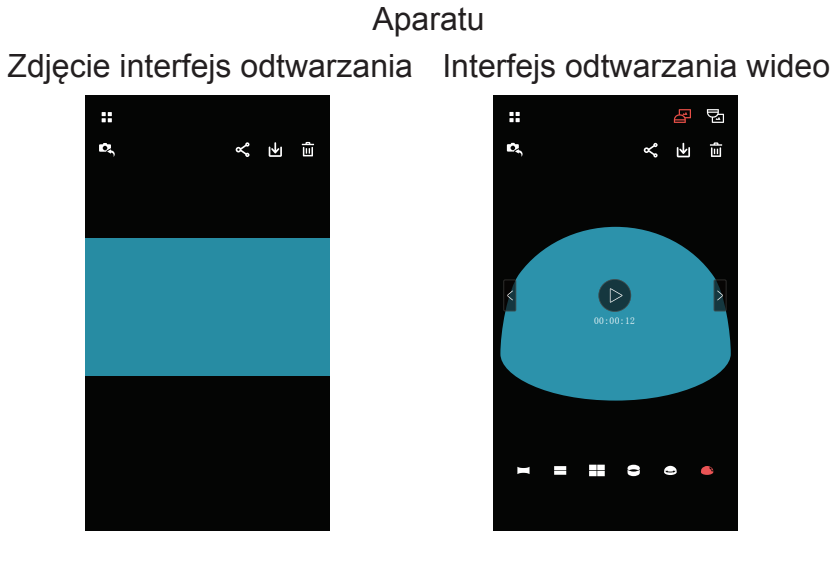

### Urządzenie typu smart Zdjęcie interfejs odtwarzania Interfejs odtwarzania wideo

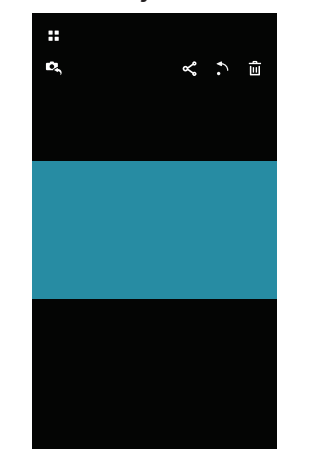

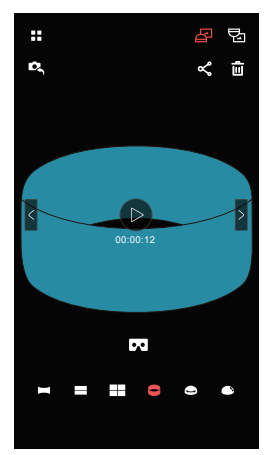

|             |              | Przejdź do ekranu odtwarzania indeksowego             |        | Przejdź do trybu robienia zdjęć lub nagrywania filmów |
|-------------|--------------|-------------------------------------------------------|--------|-------------------------------------------------------|
| zdjęcie lub | <del>م</del> | Udostępnij bieżący plik do sieci<br>społecznościowych | ₩      | Pobierz bieżący plik do inteligentnego urządzenia     |
| wideo       | Û            | Usuń bieżący plik                                     | €.     | Obróć zdjęcie                                         |
|             |              | Odtworzyć wideo                                       |        |                                                       |
|             | <            | Przełączenie na poprzednie zdjęcie lub wideo          | >      | Przełączenie na następnego zdjęcie lub wideo          |
| 0.6         | F            | Obraz wyświetlany jest w kierunku pionowym            | 퀄      | Obraz wyświetlany jest w kierunku odwróconym          |
| zdiecie lub |              | Panorama                                              |        | Segment                                               |
| wideo       |              | Quad                                                  | 9      | Pierścień                                             |
|             |              | Magic flat                                            | Í      | Kopuła                                                |
|             |              | VR (Wyłącznie dla trybu pojedynczego odtwarza         | ania u | rządzenia smart)                                      |

a 🔁

### Odtwarzania indeksowego

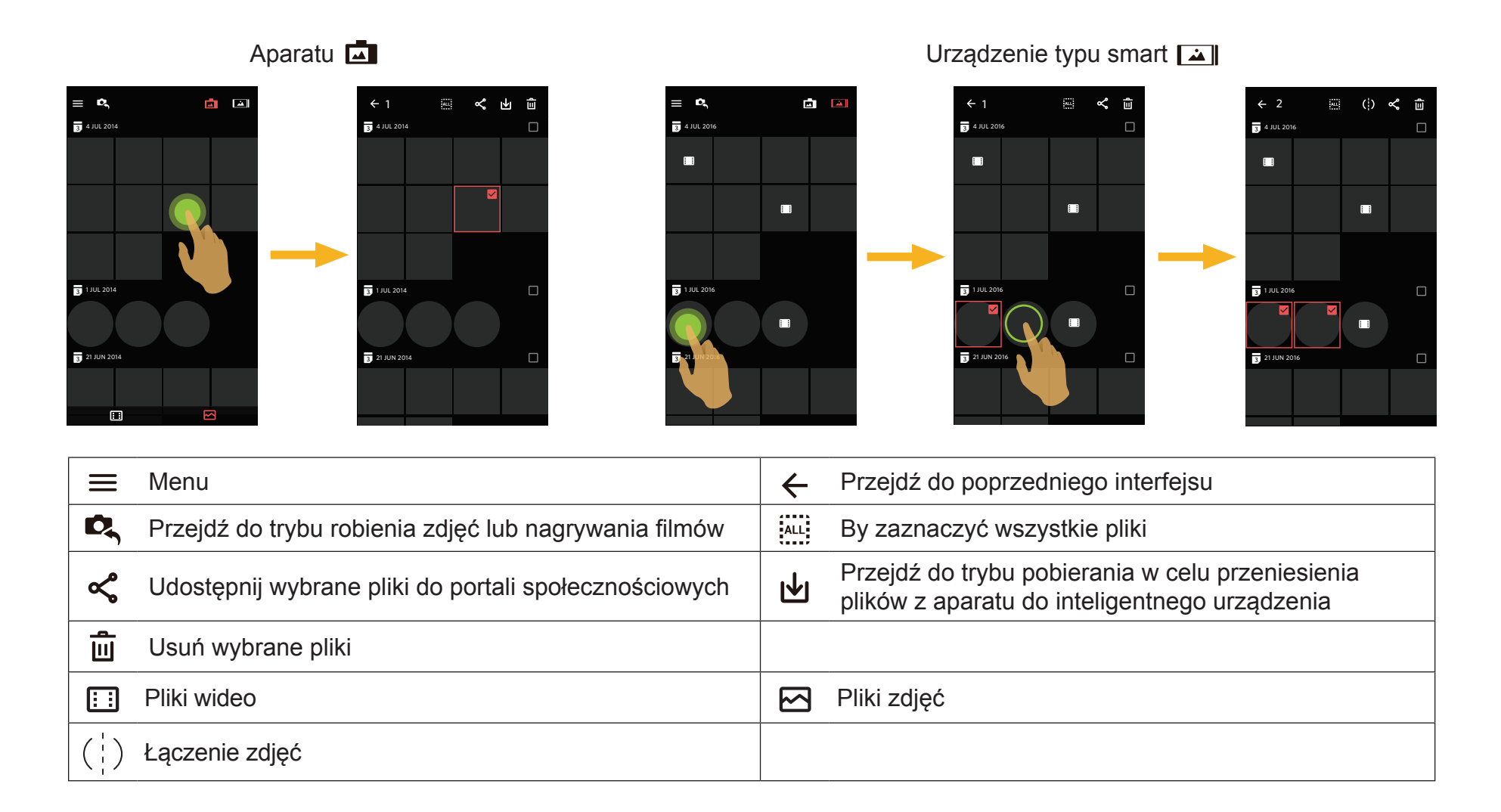

### >4 Opis funkcji w trybie odtwarzania

### Gesty w trybie odtwarzania

- 1. Ukryj/wyświetl ikony: Stuknij raz zdjęcie lub wideo.
- 2. Powiększenie (poza kwadratowymi wideo): szybko stuknij na film / zdjęcie dwa razy albo oddal od siebie dwa palce (jeżdżąc po ekranie) by powiększyć film / zdjęcie. Zmniejszenie (poza kwadratowymi wideo): Znowu szybko stuknij na film / zdjęcie dwa razy, a wróci do oryginalnego rozmiaru. Możesz też zbliżyć do siebie dwa palce, by zmniejszyć film / zdjęcie.
- 3. Przeglądanie wcześniejszych i późniejszych plików: Stuknij
- 4. Poruszać po zdjęciu: Przesuwając palcem, aby poruszać się po zdjęciu w trybie Przód.

**Obróć** Tryb odtwarzania indeksowego urządzenie typu smart)

Obrót zdjęcia o 90° (Tylko dla zdjęć w trybie Przód).

Stuknij 🔊 , aby obrócić zdjęcie o 90°.

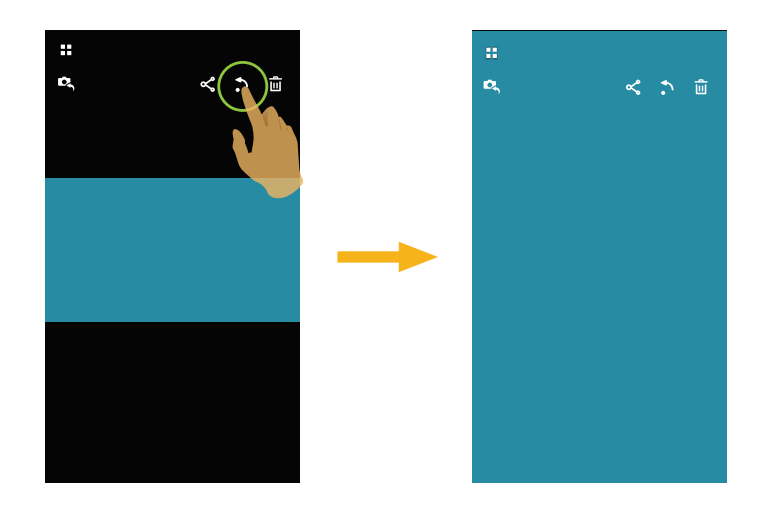

### Cardboard VR 💌 (Odtwarzanie przez okulary 3D VR)

Cardboard VR można używać do oglądania pobranych plików sferycznych w swoim urządzeniu smart, na ekranie pojedynczego odtwarzania tych plików sferycznych, wyświetlona zostanie ikona **ro**.

W celu odtworzenia w VR, stuknij 🔽 , wybierz kierunek zgodny z kierunkiem ustawienia korpusu nagrywającej kamery, a następnie stuknij "OK".

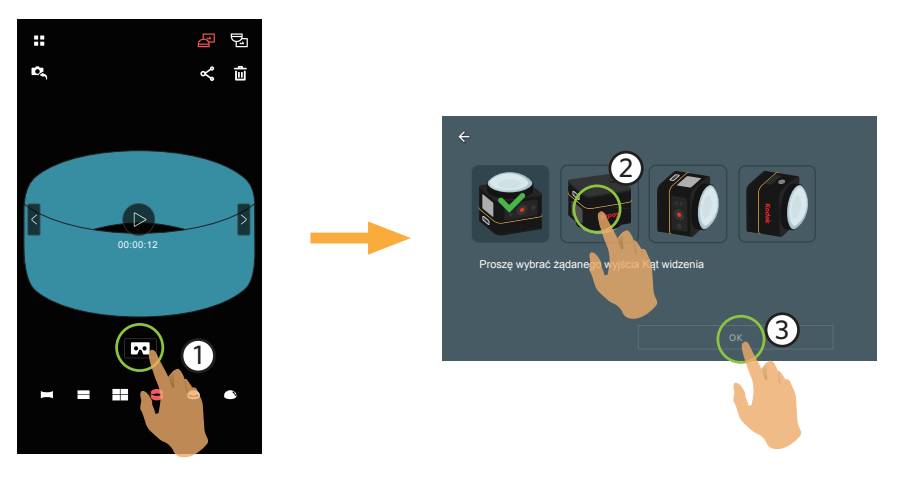

- Wideo można odtworzyć w pozycji pionowej, wyłącznie poprzez wybór kierunku zgodnego z kierunkiem ustawienia korpusu nagrywającej kamery.
- Odtwarzanie w VR jest możliwe jedynie dla plików sferycznych podczas pojedynczego odtwarzania urządzenia smart. Wykonaj polecenia ekranowe w celu umieszczenia urządzenia smart w Cardboard VR.
  - W trybie odtwarzania Cardboard VR, funkcje powiększania lub zmniejszania, przesuwania punktu oglądania, itd. nie są dostępne dla obrazu.

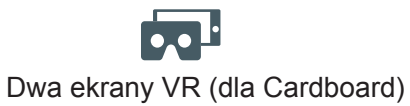

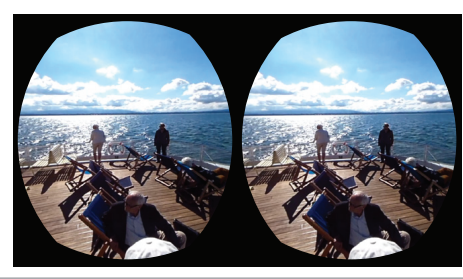

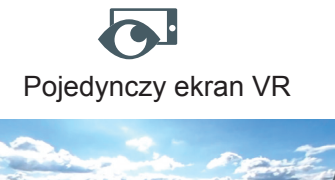

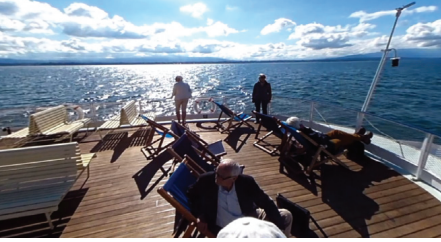

#### Odtwarzanie wideo VR :

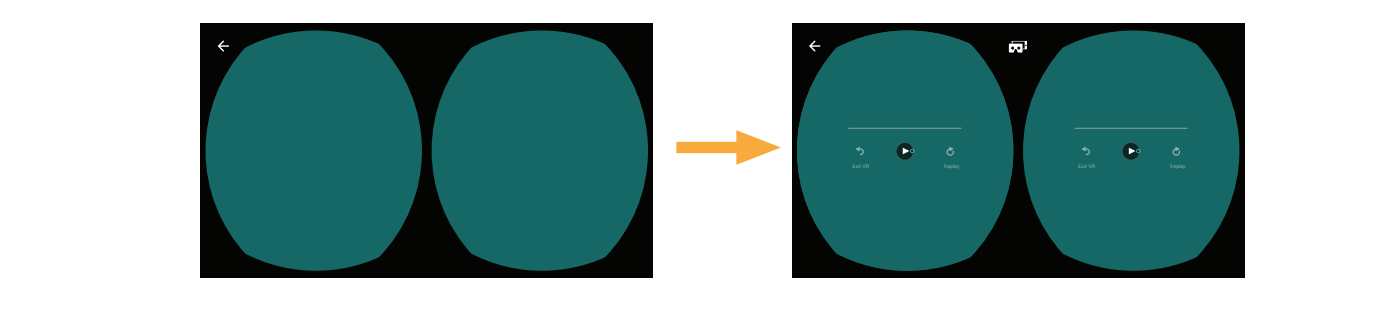

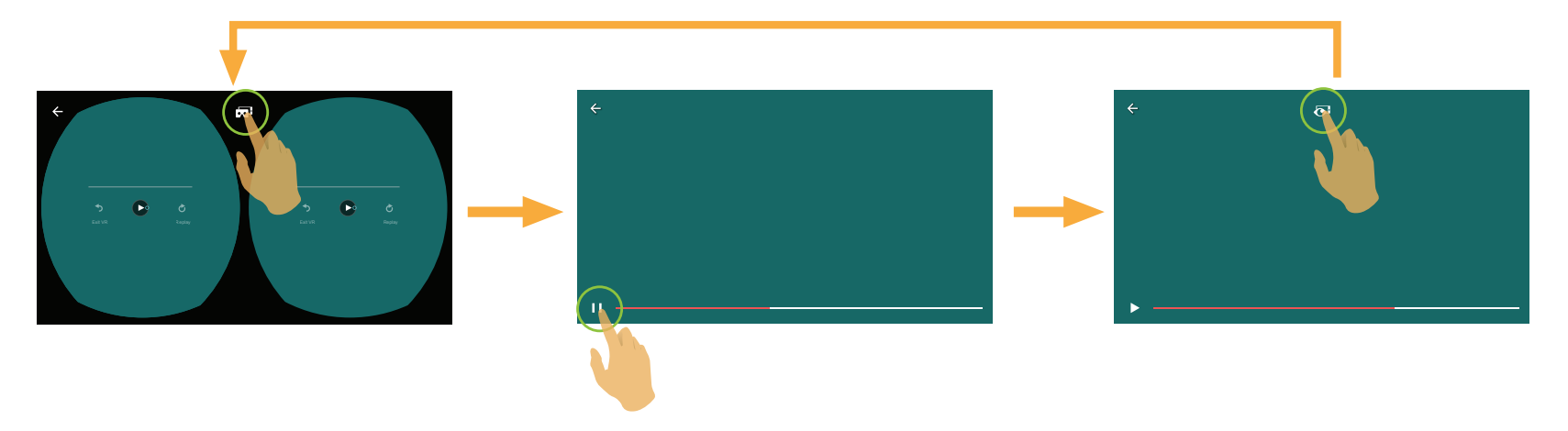

|                 | <b>S</b> Exit VR | Zakończ odtwarzanie VR | <b>Č</b><br>Replay | Odtwórz ponownie                   |
|-----------------|------------------|------------------------|--------------------|------------------------------------|
|                 |                  | Odtwarzaj              |                    | Wybrane                            |
| Sferyczne wideo | 0                | Sterowanie kursorem    | ÷                  | Przejdź do poprzedniego interfejsu |
|                 |                  | Dwa ekrany VR          | Ō                  | Pojedynczy ekran VR                |
|                 |                  |                        | Oś czasowa         |                                    |

#### Odtwarzanie zdjęć VR :

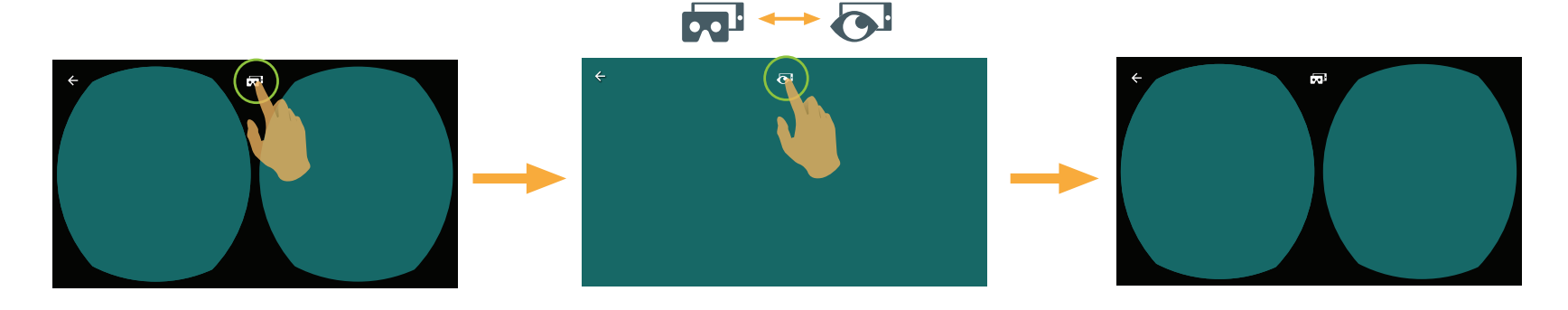

Jeśli używane urządzenie Cardboard VR ma z jednej strony pierścień z magnesu neodymowego i jest zgodne z magnetycznymi czujnikami żyroskopowymi posiadanego urządzenia smart, konstrukcję tę można wykorzystać do sterowania odtwarzaniem wideo.

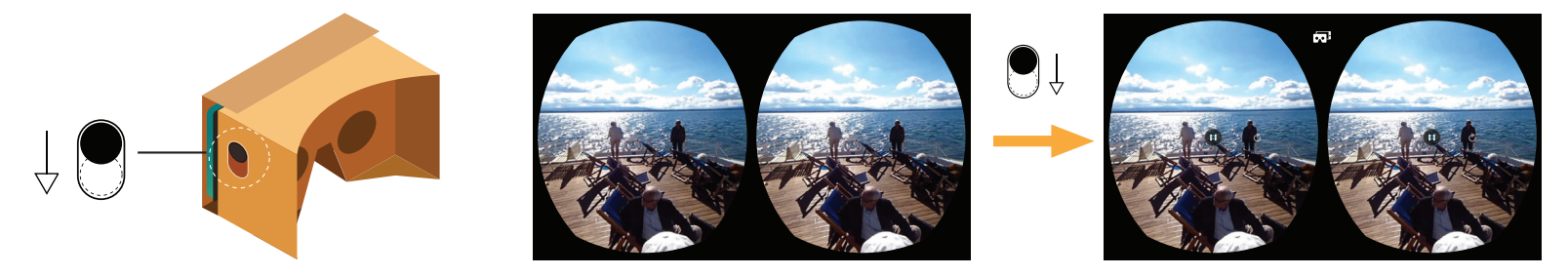

Jeśli ikona **F** nie wyświetla się w interfejsie urządzenia smart pojedynczego odtwarzania plików sferycznych, wykonaj poniższe zdjęcia aby aktywować tę funkcję.

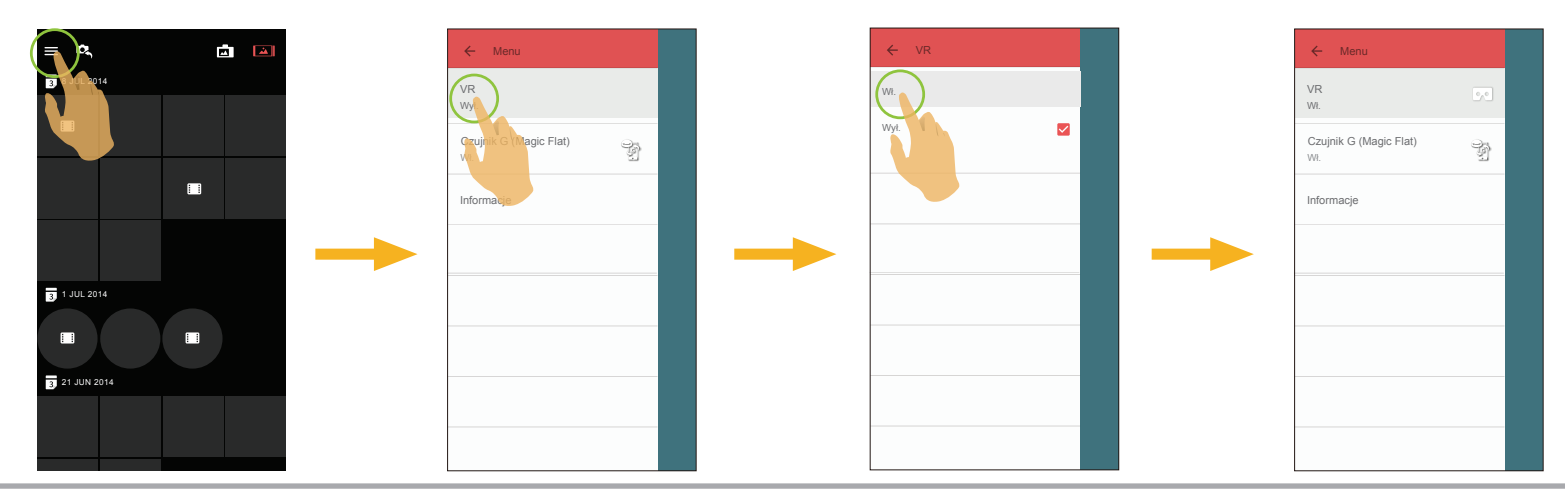

### Wybierz jeden lub więcej plików (Tryb odtwarzania indeksowego aparatu i urządzenie typu smart)

1. Przytrzymaj miniaturkę pliku by przejść do ekranu wielokrotnego wyboru.

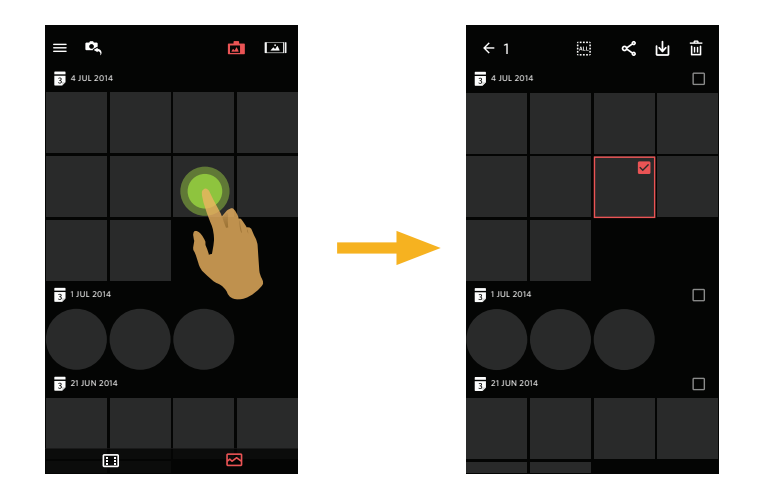

2. Przeglądaj pionowo pliki przesuwając palcem w dół i w górę po ekranie.

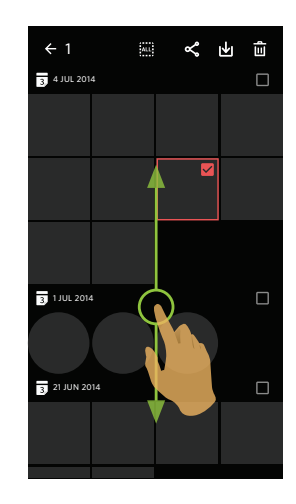

3. Wybierz jeden lub więcej plików.

3.1. Stuknij 🗌 za folderem z datą ( 🛐 ) by wybrać wszystkie pliki z tego folderu.

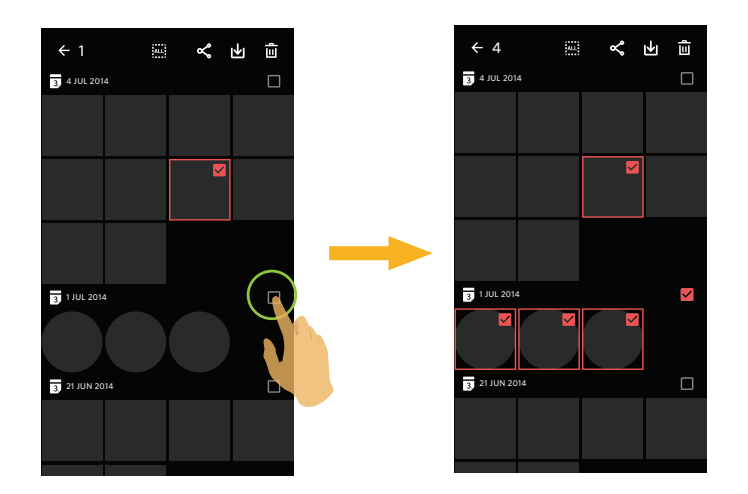

3.2. Stuknij miniaturkę pliku by wybrać pojedynczy plik (Stuknij jeszcze raz aby anulować zaznaczenie);

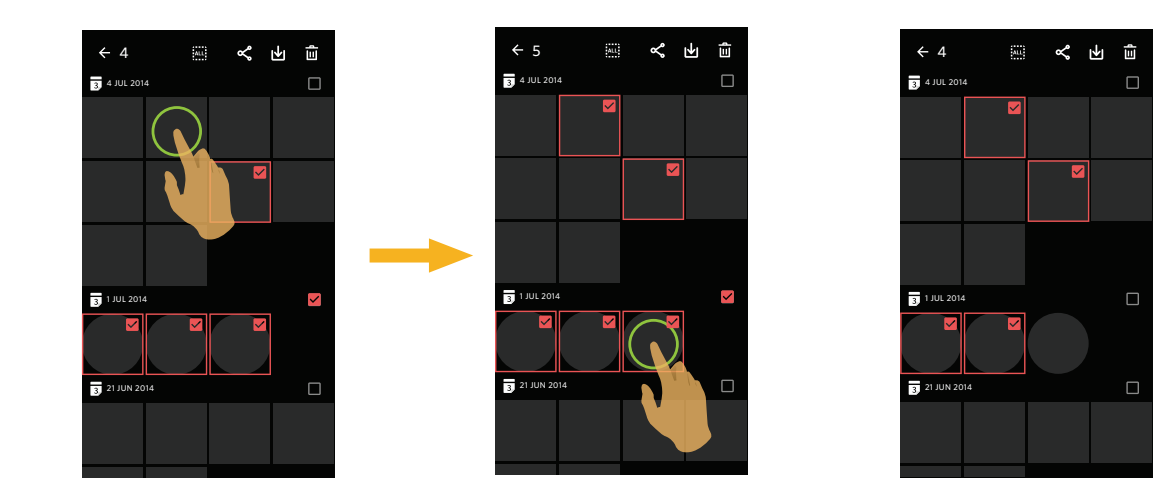

3.3. Stuknij 🛄 by zaznaczyć wszystkie pliki; Stuknij 🔤 by anulować zaznaczenie plików i wrócić do interfejsu odtwarzania.

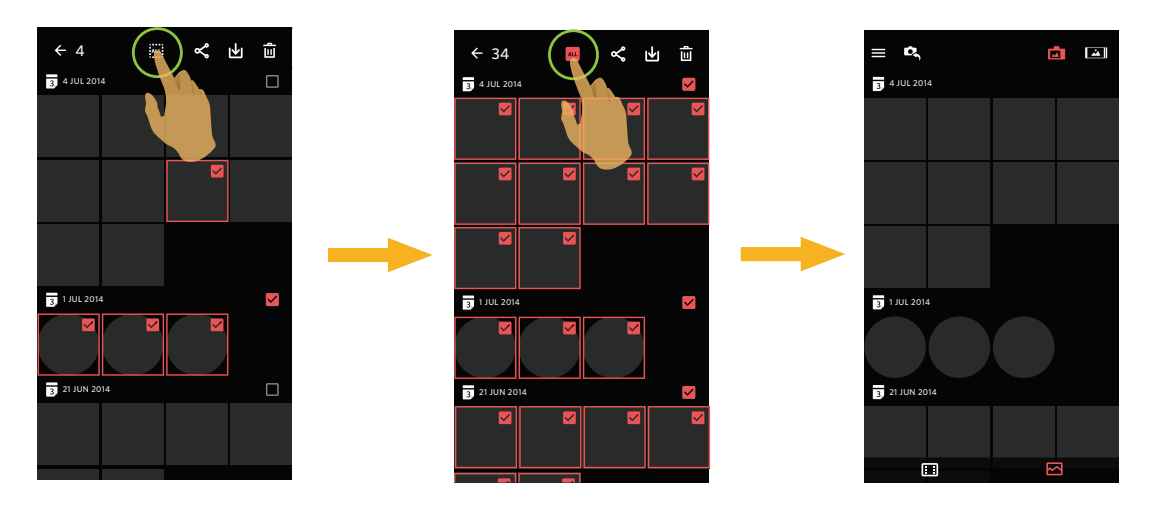

### Łączenie zdjęć () (Tryb odtwarzania indeksu urządzenia smart)

Naciśnij i przytrzymaj na ekranie indeksu odtwarzania urządzenia plik zdjęcia sferycznego, aby przejść do ekranu wyboru wielu elementów. Ikona () zostanie wyświetlona, po wykonaniu 2 zdjęć w wybranym trybie globalnym.

2. Stuknij ikonę  $(| \cdot )$ , aby przejść do ekranu łączenia. Wybierz kierunek kamery i stuknij "Zapisz", aby zapisać połączone zdjęcie w urządzeniu smart. Stuknij ikonę  $\mathbf{X}$ , aby powrócić do ekranu indeksu.

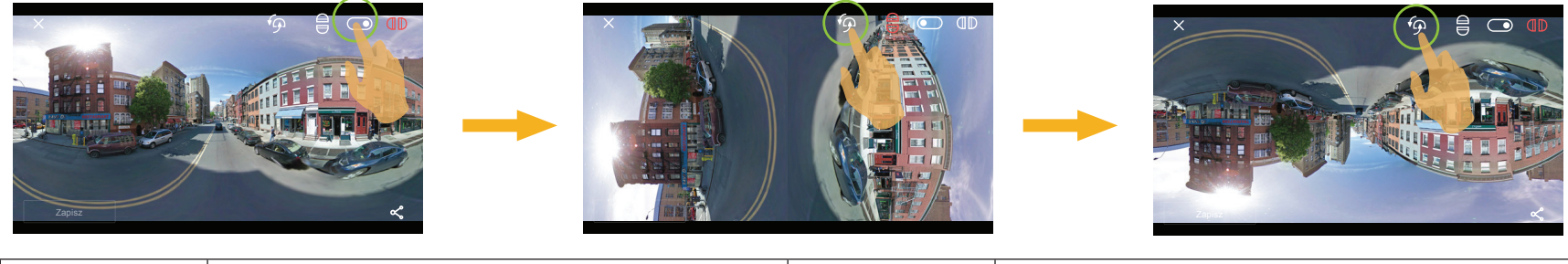

|   | Góra-Dół |              | Tył-Przód                                                     |
|---|----------|--------------|---------------------------------------------------------------|
| ભ | Obrót    | <del>م</del> | Połączone zdjęcia można jedynie udostępniać, bez zapisywania. |

### Pobierz 🗹 (Tryb odtwarzania pojedyncze i odtwarzania indeksowego aparatu)

Pobieranie zdjęć lub filmów w aparatu do swojego urządzenia typu smart.

#### Tryb odtwarzania pojedyncze aparatu:

- 1. Wybierz plik, który chcesz pobrać i stuknij 🛃 by rozpocząć pobieranie.
- 2. Stuknij (x) w trakcie pobierania i wybierz "TAK" w wyskakującym okienku by anulować pobieranie.
- 3. Po zakończeniu pobierania, stuknij <br/> aby powrócić do interfejsu odtwarzania.

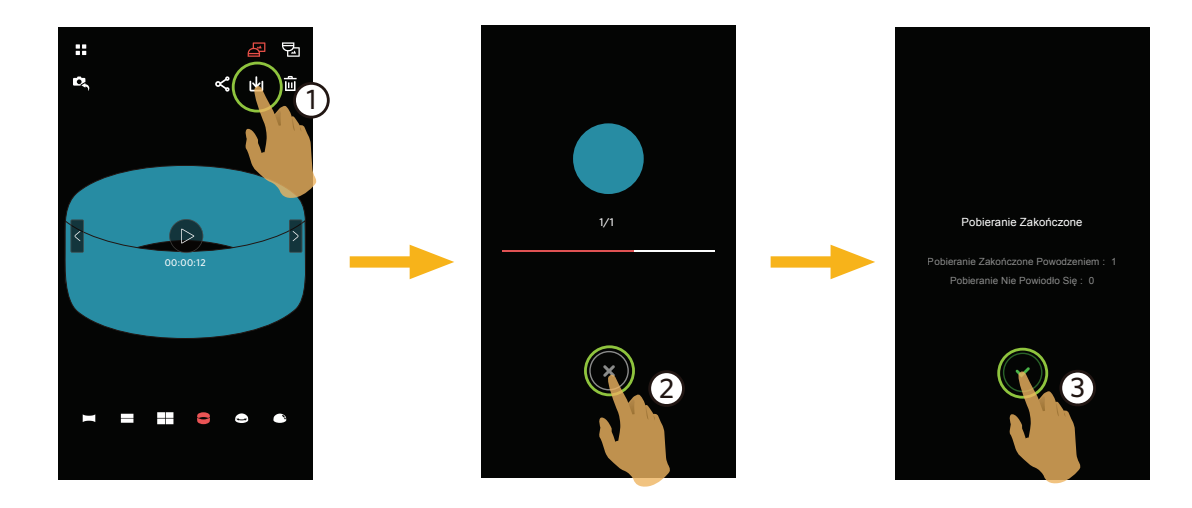

#### Tryb odtwarzania indeksowego aparatu:

- 1. Wybierz jeden lub więcej plików do pobrania i stuknij 🛃 by rozpocząć pobieranie.
- 2. Stuknij 💉 w trakcie pobierania i wybierz "TAK" w wyskakującym okienku by anulować pobieranie.
- 3. Po zakończeniu pobierania, stuknij

### Udostępnij

Udostępnij zdjęcia lub wideo na stronie sieci społecznościowej.

Tryb odtwarzania pojedyncze:

### Plik sferyczny

- 1. Stuknij  $\leq$  /  $\geq$  jednym palcem, aby wybrać plik do udostępnienia i stuknij  $\prec$  .
- 2. Wybierz typ obrazu do udostępnienia.
  - Dla pliku sferycznego z filmem, nie można wybrać opcji "Równokątny".
  - Jeśli wybrany typ obrazu to "Globalny ", plik zostanie udostępniony z oryginałem.

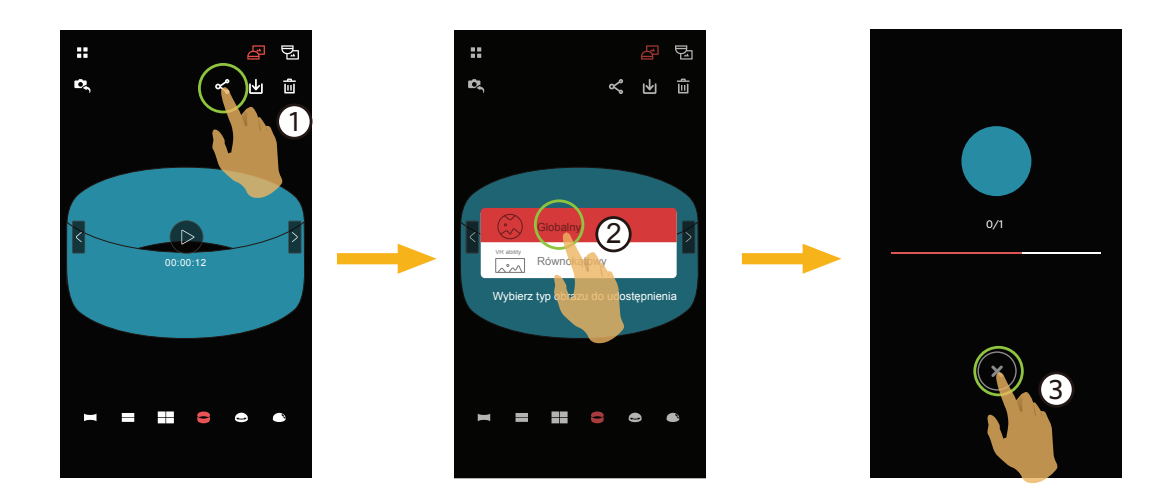

3. Stuknij 🗴 w trakcie pobierania i wybierz "TAK" w wyskakującym okienku by anulować pobieranie.

#### Android systemem

Po pobraniu, wybierz kierunek wykonywania zdjęć kamery:

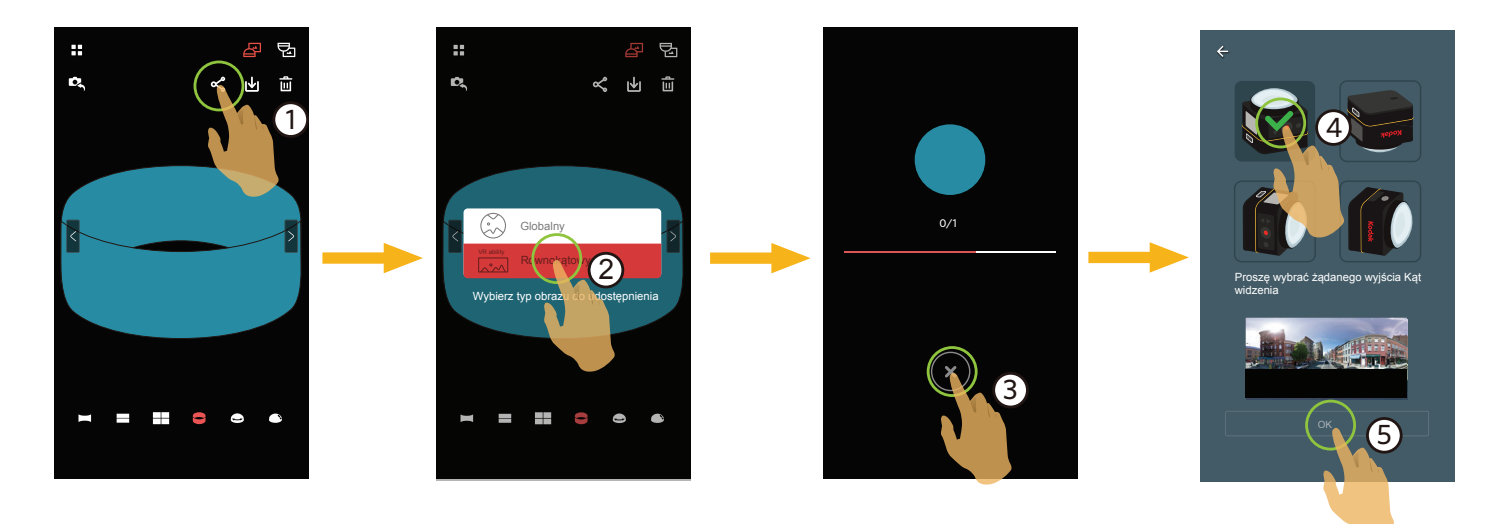

- Jeśli sieć danych mobilnych jest włączona w urządzeniu smart, bieżący plik może zostać udostępniony.
- Jeśli sieć danych mobilnych nie jest włączona w urządzeniu smart, ustaw sieć:
  - " ZESTAW SIECI ": Otwórz sieć danych komórkowych lub Wi-Fi w celu dostępu do Internetu.

Po wybraniu "ZESTAW SIECI", gdy sieć jest przełączana, interfejs ma 3 opcje:

"ZESTAW SIECI": Zmiana ustawień sieci.

"POLEĆ": Wybierz stronę sieci społecznościowej do udostępnienia.

- "NIE": Anuluj udostępnianie.
- " ANULOWAĆ " : Anuluj udostępnianie.
- Po zmianie sieci, nastąpi automatyczne zamknięcie aplikacji.
- Strony sieci społecznościowych (aktualnie Google Photo, Facebook), które obsługują odtwarzanie VR udostępnionych zdjęć "Równokątny".

#### IOS systemem

Po pobraniu, wybierz kierunek wykonywania zdjęć kamery:

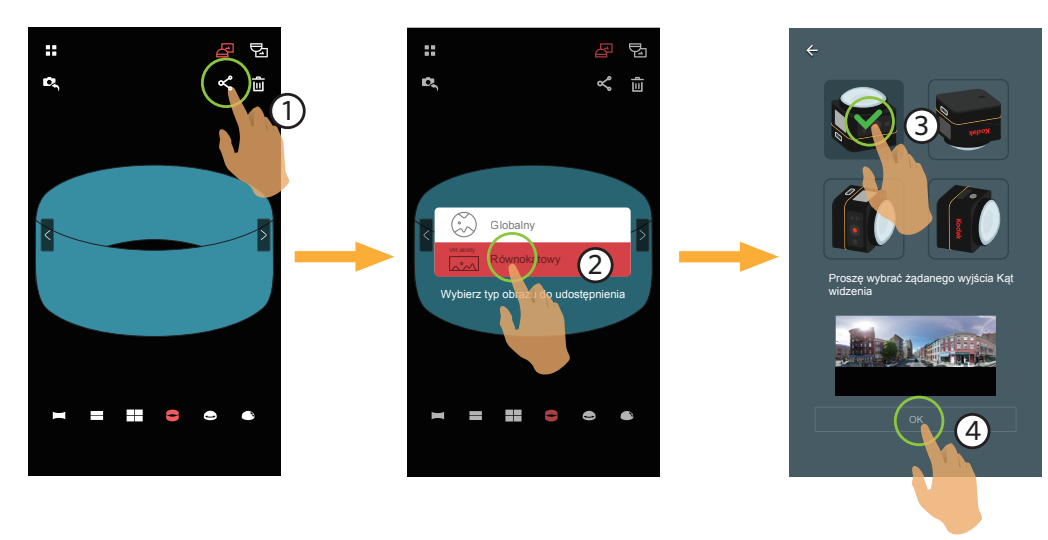

Tego pliku nie można udostępniać przed jego pobraniem.

- Jeśli sieć danych mobilnych jest włączona w urządzeniu smart, bieżący plik może zostać udostępniony.
- Jeśli sieć danych mobilnych nie jest włączona w urządzeniu smart, funkcja udostępniania nie będzie dostępna.

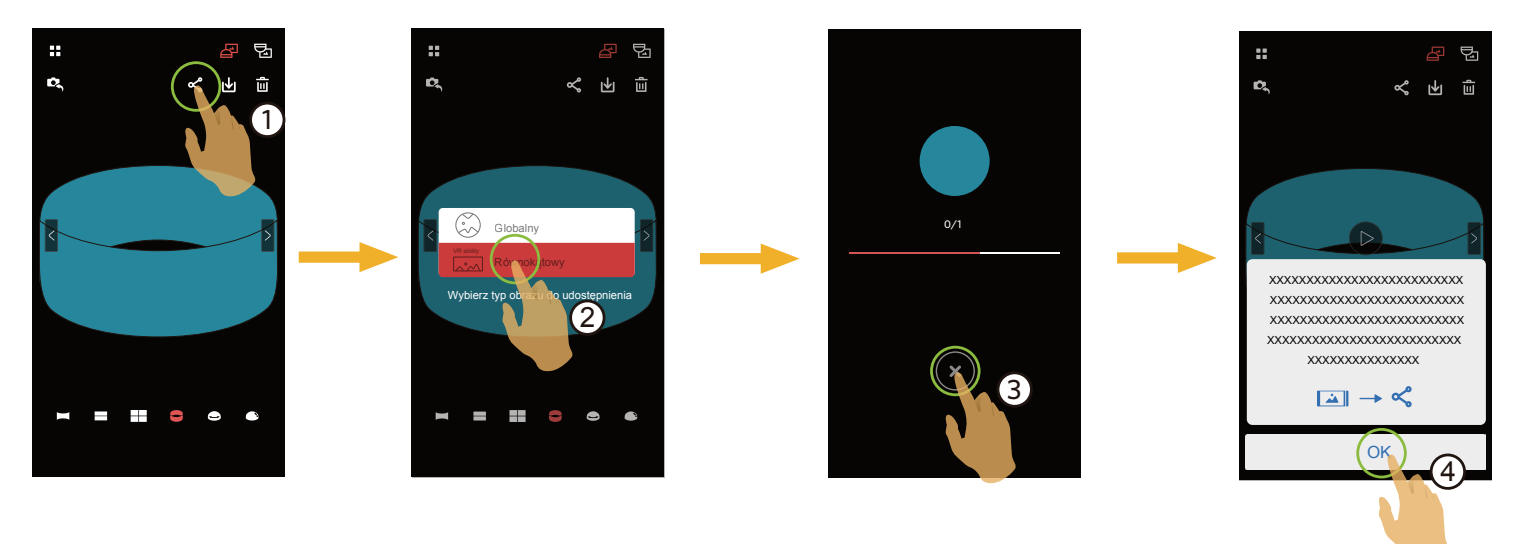

#### Plik przedni

- 1. Przesuń palec dookoła, aby wybrać plik do udostępnienia i stuknij ๙ , aby rozpocząć pobieranie.
- 2. Stuknij 🗴 w trakcie pobierania i wybierz "TAK" w wyskakującym okienku by anulować pobieranie.
- 3. Po zakończeniu pobierania, można udostępnić obrazy lub filmy w urządzeniu typu smart. Sprawdź metodę udostępniania pliku sferycznego.

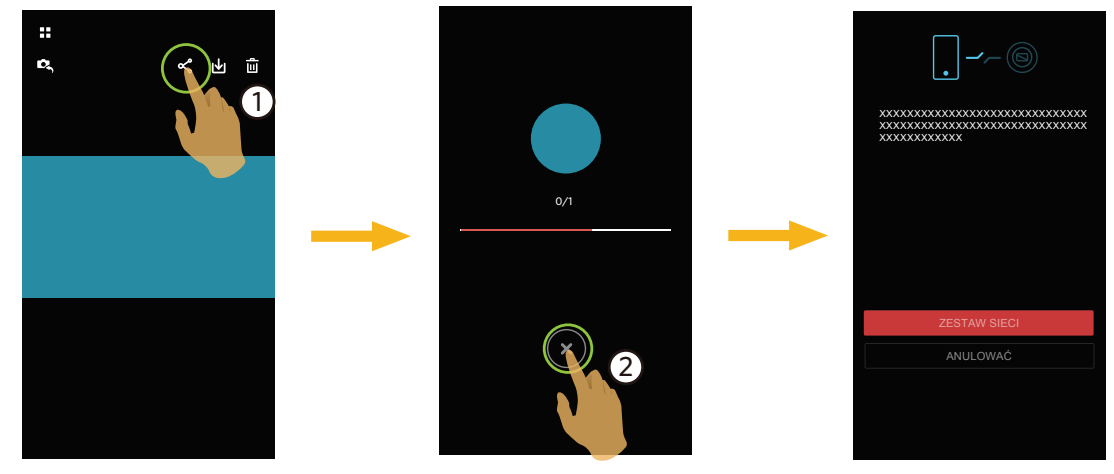

#### Tryb odtwarzania indeksowego:

Wybierz jeden lub więcej plik(ów), które chcesz udostępnić, stuknij **«**, (w celu udostępnienia plików zdjęć "Równokątny", wybierz zdjęcie), stuknij "OK", aby rozpocząć pobieranie. Sprawdź metodę udostępniania trybu pojedynczego odtwarzania.

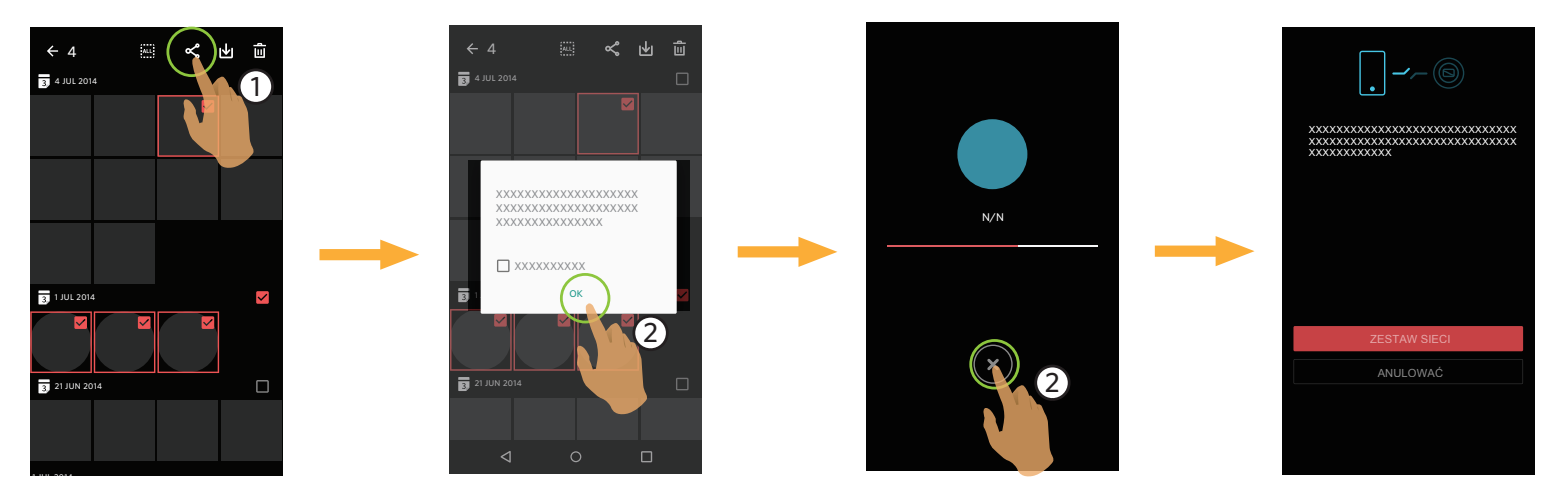

### Usuń 🛍

Usuwanie zdjęć lub filmu.

### Tryb odtwarzania indeksowego:

- 1. Wybierz jeden lub więcej plików do usuń i stuknij  $\overline{\mathbf{III}}$  .
- 2. Wybierz "USUŃ" by potwierdzić usunięcie na wyskakującym ekranie powiadomienia.

### Tryb odtwarzania pojedyncze:

- 1. Wybierz plik, który chcesz usuń i stuknij 🛄 .
- 2. Wybierz "USUŃ" by potwierdzić usunięcie na wyskakującym ekranie powiadomienia.

### Android systemem

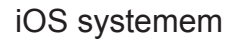

::

D,

USUŃ ANULOWAĆ

### Odtworzyć wideo (Tryb odtwarzania pojedyncze aparatu i urządzenie typu smart)

Wolna transm. wireless może pogorszyć ogląd. Przed oglądaniem, zalecamy pobranie pliku do urządzenia.

- 1. Stuknij 🕑 , aby odtworzyć wideo.
- 2. Stuknij 🚺 , aby wstrzymać wideo.
- 3. Stuknij 🕨 , aby kontynuować wideo.
- 4. Stuknij 🗲 , aby powrócić do poprzedniego interfejsu.

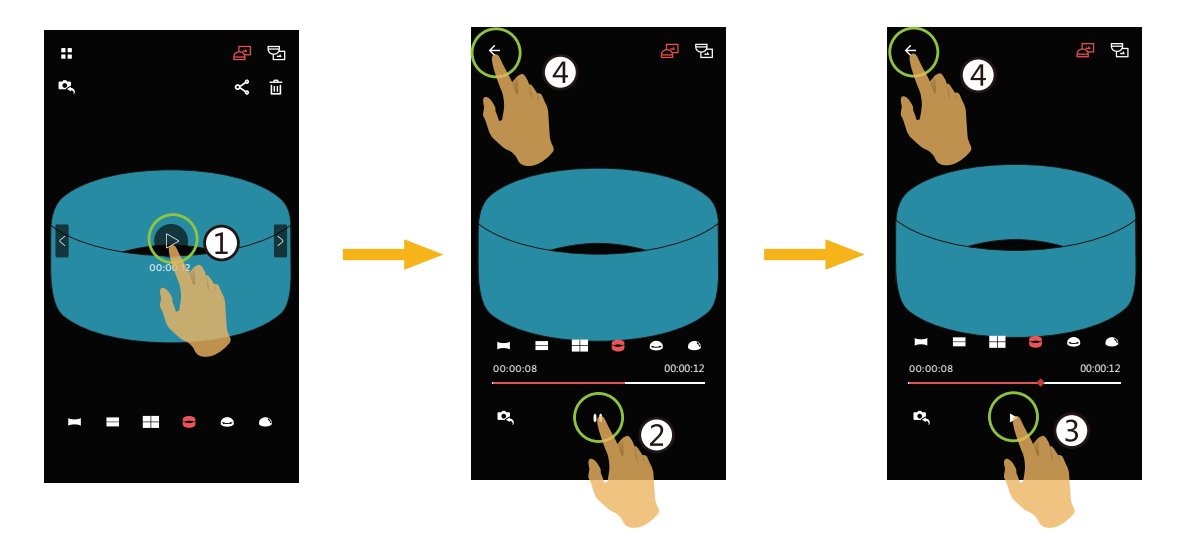

Jeśli urządzenie typu smart nie obsługuje rozdzielczości wideo 1440×1440 1:1 30p, podczas odtwarzania wideo ekran będzie czarny. Użyj PIXPRO SP360 4K (wersja PC).

#### **Menu** $\equiv$ (Tryb odtwarzania indeksowego aparatu i urządzenie typu smart)

- 1. Stuknij ≡ by wyświetlić menu.
- 2. Stuknij wymagany element ustawień.
- 3. Stuknij opcję, aby powrócić do Menu.
- 4. Stuknij  $\leftarrow$  aby powrócić do interfejsu odtwarzania.

#### YouTube

Ta opcja jest dostępna wyłącznie w systemie iOS.

#### VR

Sprawdź objaśnienia na stronie 33.

#### Czujnik G (Magic Flat)

Sprawdź objaśnienia na stronie 22.

#### Informacje

Sprawdź objaśnienia na stronie 24.

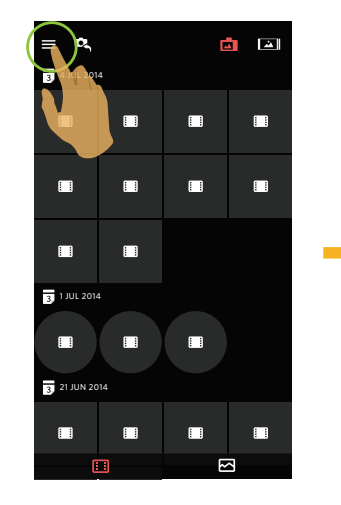

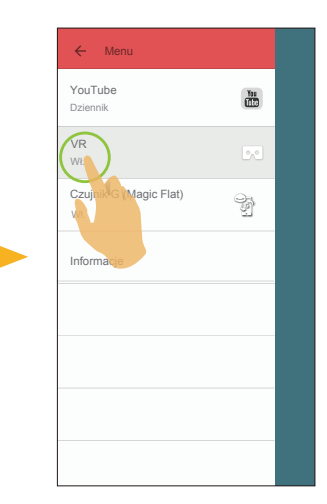

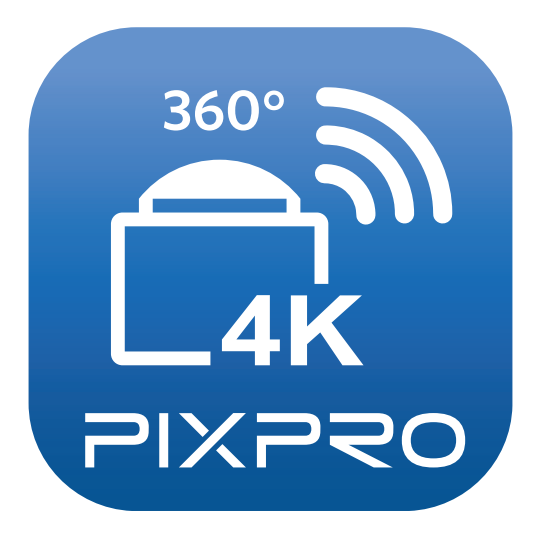

Znak towarowy i wzornictwo Kodak, są używane na podstawie licencji Kodak. © 2016 JK Imaging Ltd. All Rights Reserved. JK Imaging Ltd., 17239 So. Main Street, Gardena, CA 90248 USA JK Imaging Europe, 71 Clarendon Road, Watford, WD17 1DS, UK http://kodakpixpro.com